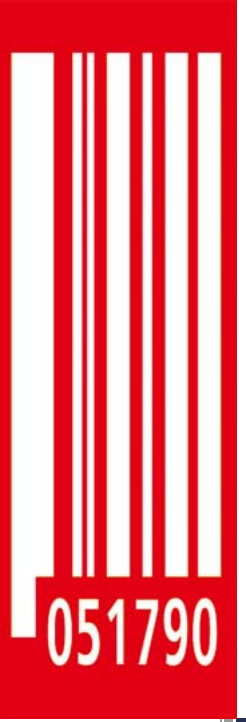

# User Manual Label Dispenser

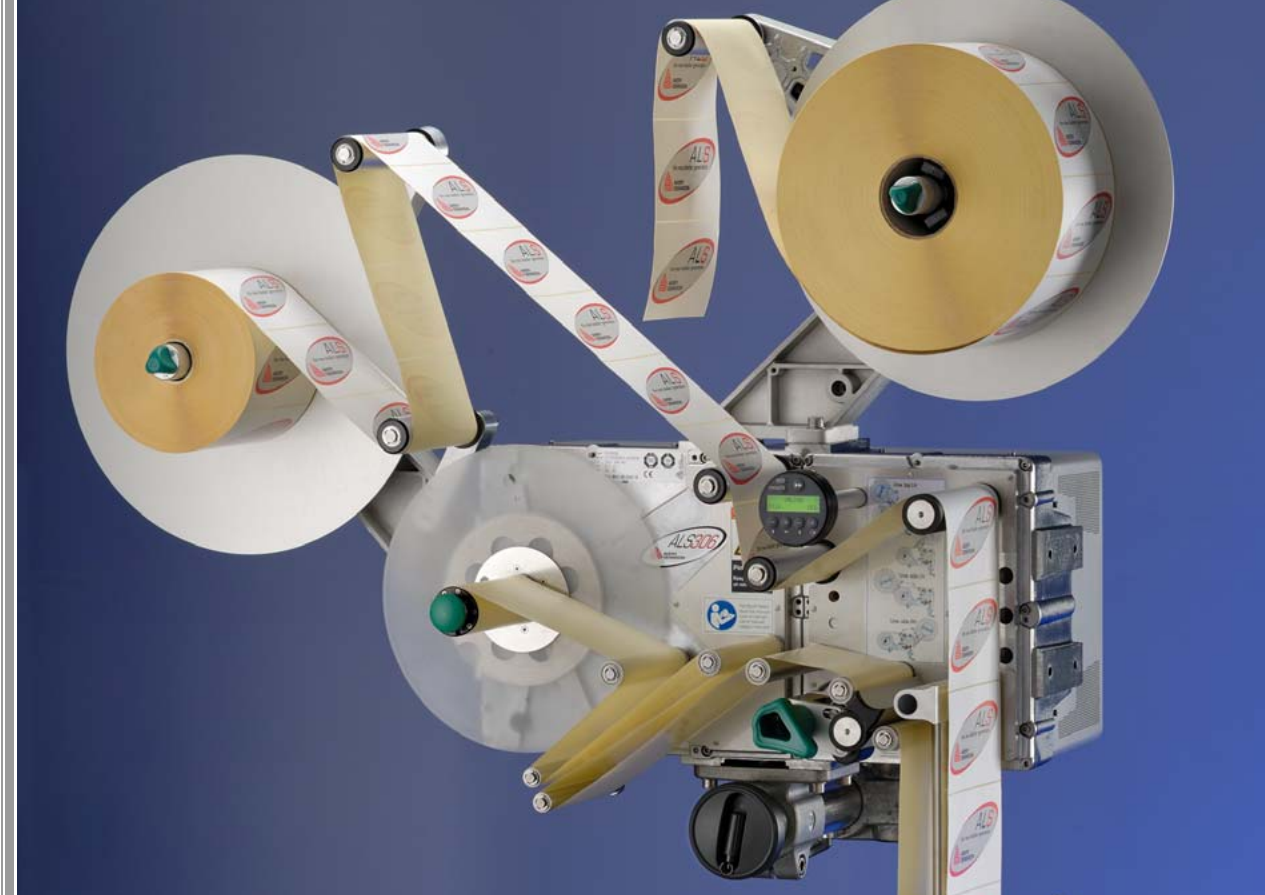

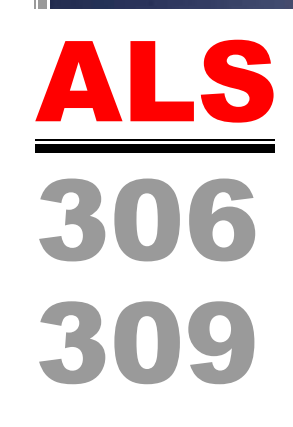

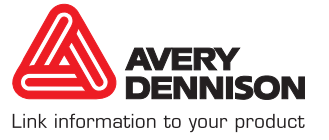

Edition 10 - 12/2014 - Translation of original version

### CONTENTS

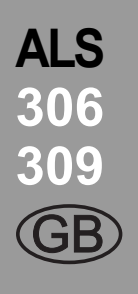

#### 1 Please note

### 1.1 General notes

| 1.1.1 | Validity and binding effect of this manual 5 |
|-------|----------------------------------------------|
|       | Contents                                     |
|       | Technical status5                            |
|       | Liability                                    |
|       | Copyright                                    |
|       | Manufacturer                                 |
| 1.1.2 | Illustrations and descriptions               |
|       | Signs and symbols6                           |
|       | Dangers and risk notes6                      |
|       | Figures                                      |
|       | Button symbols6                              |
|       | Functions                                    |
|       | Supplementary information6                   |
|       |                                              |

### 1.2 Safety instructions

| 1.2.1 | Information and qualifications                        |
|-------|-------------------------------------------------------|
|       | Qualification7                                        |
|       | Follow the instructions                               |
|       | Keep the product information at hand 8                |
| 1.2.2 | Operational safety of the unit9                       |
|       | Proper usage                                          |
|       | Protection against injuries by electrical current. 10 |
|       | Protection against injuries by mechanical             |
|       | action                                                |
| 1.2.3 | Before beginning production                           |
|       | Due diligence of the operating company and the        |
|       | service technician                                    |
|       | Due diligence of the user                             |
| 1.2.4 | Warning notes on the unit                             |

### 2 Product description

| 2.1 | ( | Οv | erv | iew |
|-----|---|----|-----|-----|
|     |   |    |     |     |

| 2.1.1 | Components                                    |
|-------|-----------------------------------------------|
| 2.1.2 | Control panel                                 |
|       | Operating LED                                 |
|       | Error LED                                     |
|       | LCD display16                                 |
|       | Buttons                                       |
|       | Language                                      |
| 2.1.3 | Connection arrangement                        |
|       | Connections on the rear side of the device 17 |
| 2.1.4 | Mode of operation                             |
|       |                                               |

| 2.1.5 | Technical specifications19Characteristics19Labels19 |
|-------|-----------------------------------------------------|
|       | Label sensor                                        |
|       | Power supply                                        |
|       | Electronics                                         |
|       | Interfaces                                          |
|       | Internal Interfaces                                 |
|       | Status messages, test functions,                    |
|       | product profiles                                    |
|       | Dimensions                                          |
|       | Ambient conditions                                  |
|       | Integration                                         |
|       | Certificates & Markings21                           |
| 2.1.6 | Design models 22                                    |
| 2.2   | Options                                             |

| optione                                          |
|--------------------------------------------------|
| External control panel                           |
| Fixed dispensing edge23                          |
| Swivelling dispensing edge                       |
| Spring-loaded dispensing edge                    |
| Pneumatic dispensing edge24                      |
| Euro dispensing edge holder24                    |
| Adjustable head joint                            |
| Splice unit                                      |
| Dust/Splash guard                                |
| Outer diameter control sensor                    |
| Cable kit for internal outer diameter control 26 |
| Additional material guide disk26                 |
| Capacitive label sensor                          |
| Printer                                          |
| Applicator                                       |
| Applicator interface                             |
|                                                  |

#### 2.3 Operating modes

| 2.3.1 | Dispensing mode                         | . 28<br>28 |
|-------|-----------------------------------------|------------|
|       | Changing the counter reading            | 28         |
|       | Resetting the counter reading           | 28         |
|       | Starting the unit in configuration mode | 28         |
|       | Counting labels backwards               | 28         |
|       | Online settings                         | 29         |
| 2.3.2 | Configuration mode                      | . 30       |
|       | Function of the double-arrow button     | 30         |
|       | Menus                                   | 30         |
|       | Functions                               | 31         |
|       |                                         |            |

### CONTENTS

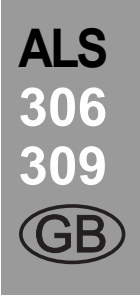

# 2.4 Function descriptions 4.2

| 2.4.1 | Overview of functions | 4.2     |
|-------|-----------------------|---------|
| 2.4.2 | Notes                 |         |
|       | Function descriptions |         |
|       | Quick setting         |         |
| 2.4.3 | LABEL SETUP menu      |         |
| 2.4.4 | MACHINE SETUP menu    | 4 3     |
|       |                       | - T · 4 |

#### 3 Before operation

### 3.1 Electrical connections

| 3.1.1 | Power supply connection                                                                                     |
|-------|----------------------------------------------------------------------------------------------------|
| 3.1.2 | Connecting sensors                                                                                          |
| 3.2   | Inserting label material                                                                                    |
| 3.2.1 | Prerequisites                                                                                               |
| 3.2.2 | Inserting a label roll.40Removing spent backing paper.40Removing glue residue40Inserting a new label roll40 |
| 3.2.3 | Threading diagrams                                                                                          |
|       | Threading the label web onto the drive roller 45<br>Threading the label web to the rewinder 46              |
| 3.2.4 | Splice unit application                                                                                     |
| 3.3   | Mechanical settings                                                                                         |
| 3.3.1 | Adjusting the unwinder's core diameter 48                                                                   |
| 3.3.2 | Positioning the pressure roller                                                                             |
| 3.3.3 | Positioning the label sensor                                                                                |
| 3.3.4 | Setting the dancer arm restoring force 49                                                                   |
| 4     | Operation                                                                                                   |
| 4.1   | Start-up and shutdown                                                                                       |
| 4.1.1 | Turning on the unit 50                                                                                      |
| 4.1.2 | Starting label dispensing                                                                                   |

| 4.1.2 | Starting label dispensing                     |
|-------|-----------------------------------------------|
|       | Dispensing with a product sensor              |
|       | Dispensing without a product sensor           |
| 4.1.3 | Stopping/Continuing the dispensing process 50 |

| 4.2                                                                                                    | Configuration and monitoring                                                                                                    |                                                   |
|----------------------------------------------------------------------------------------------------|----------------------------------------------------------------------------------------------------|---------------------------------------------------|
| 4.2.1                                                                                                    | Function menu settings                                                                                                    | 51                                                |
|                                                                                                    | Label pitch                                                                                                    | .51                                               |
|                                                                                                    | Dispensing speed                                                                                                    | .52                                               |
|                                                                                                    | Suppressing start signals                                                                                                    | .53                                               |
|                                                                                                    | Label position on the product                                                                                                    | .53                                               |
| 4.2.2                                                                                                    | Monitoring functions                                                                                                    | 54<br>54                                          |
|                                                                                                    | Missing labels                                                                                                    | .55                                               |
|                                                                                                    | Material tear.                                                                                                    | .55                                               |
|                                                                                                    | Rewinder full                                                                                                    | .56                                               |
| 4.3                                                                                                    | Using product profiles                                                                                                    |                                                   |
| 4.3.1                                                                                                    | What are product profiles?                                                                                                    | 57                                                |
| 4.3.2                                                                                                    | Loading a product profile                                                                                                    | 57                                                |
| 4.3.3                                                                                                    | Storing a product profile                                                                                                    | 57                                                |
|                                                                                                    | Selecting the memory location                                                                                                    | .57                                               |
| 4 0 4                                                                                                    |                                                                                                    | .57                                               |
| 4.34                                                                                                    | Deleting a product profile                                                                                                    | 58                                                |
| 4.3.4                                                                                                    | Deleting a product profile                                                                                                    | 58                                                |
| 4.3.4<br>5                                                                                                    | After operation                                                                                                    | 58                                                |
| 4.3.4<br><b>5</b><br>5.1                                                                                                    | After operation Maintenance and cleaning                                                                                                    | 58                                                |
| 4.3.4<br>5<br>5.1<br>5.1.1                                                                                                    | After operation         Maintenance and cleaning         Cleaning agents                                                                                                    | 58<br>59                                          |
| <b>5</b> .1<br>5.1.1<br>5.1.2                                                                                                    | After operation         Maintenance and cleaning         Cleaning agents         Regular maintenance                                                                                                    | 58<br>59<br>60                                    |
| <b>5</b><br><b>5</b> .1<br><b>5</b> .1.1<br><b>5</b> .1.2                                                                                                    | After operation         Maintenance and cleaning         Cleaning agents         Regular maintenance         Removing paper debris         Report of the duct filter liner                                                                                                    | 58<br>59<br>60<br>.60                             |
| <b>5</b> .1<br>5.1.1<br>5.1.2                                                                                                    | After operation         Maintenance and cleaning         Cleaning agents         Regular maintenance         Removing paper debris         Renewal of the dust filter liner                                                                                                    | 58<br>59<br>60<br>.60                             |
| <b>5</b><br>5.1<br>5.1.1<br>5.1.2<br><b>6</b>                                                                                                    | After operation         Maintenance and cleaning         Cleaning agents         Regular maintenance         Removing paper debris         Renewal of the dust filter liner         Operational failures                                                                                                    | 58<br>59<br>.60<br>.60                            |
| <b>5</b><br>5.1<br>5.1.1<br>5.1.2<br><b>6</b><br>6.1                                                                                                    | After operation         Maintenance and cleaning         Cleaning agents.         Regular maintenance.         Removing paper debris         Renewal of the dust filter liner.         Operational failures         Status messages                                                                                                | 58<br>59<br>.60<br>.60                            |
| <b>5</b><br><b>5</b> .1<br><b>5</b> .1.1<br><b>5</b> .1.2<br><b>6</b><br><b>6</b> .1<br><b>6</b> .1.1                                                                                    | After operation         Maintenance and cleaning         Cleaning agents.         Regular maintenance.         Renewal of the dust filter liner.         Operational failures         Status messages         Types of status messages.                                                                                            | 58<br>59<br>60<br>.60<br>.60                      |
| <b>5</b><br>5.1<br>5.1.1<br>5.1.2<br><b>6</b><br>6.1<br>6.1.1                                                                                                    | After operation         Maintenance and cleaning         Cleaning agents         Regular maintenance         Removing paper debris         Renewal of the dust filter liner         Operational failures         Status messages         Types of status messages         Error messages                                           | 58<br>59<br>60<br>.60<br>.60                      |
| <b>5</b><br><b>5</b> .1<br><b>5</b> .1.1<br><b>5</b> .1.2<br><b>6</b><br><b>6</b><br><b>6</b> .1<br><b>6</b> .1.1                                                                        | After operation         Maintenance and cleaning         Cleaning agents.         Regular maintenance.         Removing paper debris         Renewal of the dust filter liner         Operational failures         Status messages         Types of status messages         Warnings                                               | 58<br>59<br>60<br>.60<br>.60<br>.60               |
| <b>5</b><br><b>5</b> .1<br><b>5</b> .1<br><b>5</b> .1.1<br><b>5</b> .1.2<br><b>6</b><br><b>6</b> .1<br><b>6</b> .1.1<br><b>6</b> .1.2<br><b>6</b> .1.2<br><b>6</b> .1.2<br><b>6</b> .1.2 | After operation         Maintenance and cleaning         Cleaning agents         Regular maintenance         Removing paper debris         Renewal of the dust filter liner         Operational failures         Status messages         Types of status messages         Error messages         Warnings         List of warnings | 58<br>59<br>60<br>.60<br>.60<br>.61<br>.61<br>.61 |

#### **EC Declarations**

| EC Declaration of Conformity 66                     |
|-----------------------------------------------------|
| EC Declaration of Incorporation67                   |
| Appendix regarding the Declaration of Incorporation |

|--|

### **1.1 GENERAL NOTES**

### 1.1.1 Validity and binding effect of this manual

#### Contents

The complete operating manual for the ALS 30x label dispensers consists of the following parts:

- Operating manual (for operating personnel)
- Service manual (for service personnel)
- Spare parts catalogue (for service personnel)

This operating manual refers exclusively to the machine types listed above. It is written for the purpose of ensuring professional usage and calibration of the unit.

Prerequisites for the use and adjustment are the professional installation and configuration of the unit.

- For information about the required qualification, see section .
- For information about installation and configuration, see the service manual.

For any technical questions you may have that are not described in this manual, see:

- → The service manual of the label dispenser or
- → Request a technician from one of our sales partners.
- Our sales representatives are available to assist you, particularly with configuring the unit as well as in the case of malfunctions.

#### **Technical status**

Technical state: 9/2014

Software versions: 2.52

#### Liability

Avery Dennison reserves the right:

 To make modifications to construction parts, components and software, as well as to employ comparable components in place of the parts specified, in keeping with technical advances.

- To modify information in this document.

No commitment will be made to expand these modifications to include any units delivered earlier.

#### Copyright

Avery Dennison holds all rights to this manual and its appendices. Reproduction, reprinting or any other types of duplication, even of portions of this manual, may only be carried out with express written consent.

Printed in Germany

#### Manufacturer

Avery Dennison Deutschland GmbH Ohmstrasse 3 85386 Eching Germany Phone: +49-8165-925-0 Fax: +49-8165-925-231 http://www.monarch.averydennison.com

## **1.1 GENERAL NOTES**

### 1.1.2 Illustrations and descriptions

#### Signs and symbols

Various information types are indicated in different ways within the document in order to simplify readability and comprehension.

Sentences starting with an arrow are instructions and guidelines.

Perform the instructions one after another in the specified order.

The following information begins with a dash:

- Lists
- Mode descriptions
- Descriptions of prior steps
- Prerequisites for following actions

#### Dangers and risk notes

Important directions that you must absolutely observe are particularly emphasized:

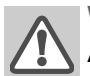

#### WARNING!

A warning refers to risks that can lead to serious injury or death! The warning contains safety measures to protect the relevant persons.

Always follow the instructions.

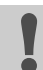

#### CAUTION!

A caution indicates risks that can lead to property damage or injuries to persons (minor injuries). The caution note contains instructions for preventing damages. → Always follow the instructions.

#### Figures

Texts are accompanied by figures where necessary. Figures are indicated using figure numbers in [square brackets]. A capital letter after a figure number, for example [12A], refers to a specific section of the figure. Generally, the label dispenser shown is a right-handed version. The left-handed version is only shown where it is necessary to differentiate between the two.

#### **Button symbols**

- The buttons of the control panel are depicted as symbols.
- The symbols are depicted with a '+' (PLUS SIGN) between them if more than one button is to be pressed. + +

#### Functions

Functions are displayed in grey in the text with the following structure, MENU NAME > Function name.

#### Supplementary information

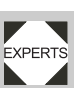

The expert symbol indicates actions that are only to be performed by qualified and specially trained personnel.

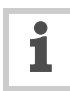

The information symbol indicates notes and recommendations, as well as additional information.

#### Equipment:

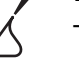

Equipment, for example lubricants or cleaning agents

### **1.2 SAFETY INSTRUCTIONS**

#### 1.2.1 Information and gualifications

#### Qualification

#### Ensure the required qualifications are met

- → Ensure that only trained and authorized personnel operate, configure and service the unit.
- → Only allow gualified and well-trained expert personnel or service technicians to perform configurations.
- → The responsibilities with regard to operation, configuration and maintenance should be clearly defined and consistently maintained.
- → In addition, personnel should also be instructed on a regular basis in matters of occupational safety and environmental protection.

#### **Qualification for operation**

The instruction of personnel using the unit must ensure that:

- The operating personnel can use the unit on their own and safely.
- The operating personnel can remedy small operational disruptions on their own.

- → At least two people must be instructed in the unit's usage.
- → Enough label material must be provided for testing and instructional purposes.

#### Qualification for system integrators and service technicians ("service personnel")

Knowledge required to install the print dispens-

EXPERTS 

er and perform service work must be demon-

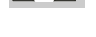

strated through appropriate qualification. Only service personnel with technical training are

able to assess the tasks to be performed and recognise potential dangers.

- Knowledge acquired through technical training in \_ mechanics and electronics (for example in Germany the training to become a mechatronics engineer).
- Participation in a technical training course for the corresponding label dispenser offered by the manufacturer.
- The service personnel must be acquainted with the functionality of the label dispenser.
- The system integrator must be acquainted with the functionality of the of the system into which the label dispenser is being integrated.

| Tasks                                       | System integrator | Operator         | Service technician    |
|---------------------------------------------|-------------------|------------------|-----------------------|
| Install the machine                         | Х                 |                  |                       |
| Connect                                     | Х                 |                  |                       |
| Make settings                               | Х                 |                  |                       |
| Switch on/off                               | Х                 | Х                | Х                     |
| Insert/change material/ribbon               | Х                 | Х                | Х                     |
| Application-related settings                | Х                 | Х                | Х                     |
| Rectify minor operating faults <sup>1</sup> | Х                 | Х                | Х                     |
| Clean the machine                           |                   | Х                | Х                     |
| Rectify major operating faults <sup>2</sup> |                   |                  | Х                     |
| Settings to the electronics/ mechanics      |                   |                  | Х                     |
| Repairs                                     |                   |                  | Х                     |
| Manual:                                     | Service manual    | Operating Manual | Service manual, spare |

1) For example faults when detecting labels

2) For example incorrect labelling

[1] An example of the distribution of tasks among different qualified personnel

### **1.2 SAFETY INSTRUCTIONS**

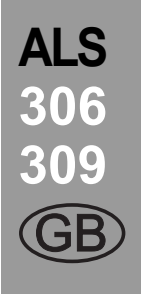

#### Follow the instructions

#### WARNING!

Safe and efficient operation of the label dispenser can only be guaranteed if you observe all necessary information.

- Before operating the unit, read the operating instructions and all other notes carefully.
- → Observe the additional safety and warning notes on the label dispenser.
- Only permit competent people to operate and configure the label dispenser.

Product liability and warranty claims can only be asserted if the unit was operated in accordance with the directions in the manual.

#### Keep the product information at hand

With respect to this manual:

- → It should be kept at the location where the unit is installed and be available to the operator.
- → It should always be legible.
- ➔ If the unit is sold, the manual should be made available to the new owner.
- → The safety and warning notes affixed to the unit itself must be kept clean and legible. Missing or damaged signs must be replaced.

### **1.2 SAFETY INSTRUCTIONS**

#### 1.2.2 Operational safety of the unit

#### **Proper usage**

The label dispenser described here is designed for dispensing and applying pre-printed self-adhesive labels to products or packages.

The label material that is used must be punched and in roll shape. Punched means that the labels adhere individually, separated by punchings, on a carrier material. The labels must only adhere strongly enough so that they will come loose when the material is deflected over a sharp edge.

Usually, the label dispenser is integrated into a superordinate system, e.g. a packaging system, by a system integrator. The labels are typically attached to products, which are moved by by an automatic conveyor.

Any other type of or more extensive application will be considered non-intended use. Avery Dennison shall assume no liability for damage resulting from non-intended use of the machine.

The system integrator must install the machine with suitable equipment to protect operating personnel from danger; for example, the danger of the hands or fingers being crushed by reaching in between the product and the dispensing edge.

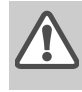

#### WARNING!

Improper usage of the unit can cause accidents, property damage and production downtime!

- → Only use the unit in accordance with the instructions specified in this manual.
- Do not operate the unit without the required safeguards.
- Only configure the unit in accordance with this manual and with the required care.
- → Only use original accessories.
- Do not make any modifications or alterations to the unit.
- Repairs to the device may only be performed by authorised specialists who are aware of the risks involved.

### **1.2 SAFETY INSTRUCTIONS**

#### Protection against injuries by electrical current

#### WARNING!

The machine operates using mains voltage! Touching live electrical parts may expose you to hazardous electrical currents and may lead to burns.

- Only operate the unit once the housing has been reassembled properly.
- The machine may only be connected by authorised specialists, who are aware of the risks involved.
- Only link the unit to devices that fulfil the SELV (safety extra-low voltage) circuit requirements specified in EN 60950.
- Make sure that the power switch at the machine is accessible.

### WARNING!

The unit is not protected against splashing water in its standard model <sup>1</sup>.

- ➡ Keep the unit dry.
- Before cleaning, switch off the unit and remove the power cable from the socket.
- If liquids have penetrated the unit, switch it off and disconnect or unplug the power cable immediately. Inform a service technician.

1) Exception: Machines with special equipment for dust/splash protection are protected against splashing water.

#### CAUTION

A too high or low supply voltage can damage the unit.

→ Only operate the device using the system voltage indicated on the nameplate.

ALS 306 309 (GB)

### **1.2 SAFETY INSTRUCTIONS**

#### Protection against injuries by mechanical action

#### WARNING!

Risk of injury due to moving and rapidly rotating parts!

- Maintain a safety clearance from the machine when it is in operation.
- Never reach into a machine that is running.
- Switch off the machine before making any mechanical settings.
- Keep clear of the area around moving parts even when the machine is stopped if there is any possibility of the machine starting up.
- Dancer levers work by spring tension and may snap back if the track tension of the label material suddenly decreases.
- Always keep clear of the range of motion of the dancer levers.

#### WARNING!

Entanglement hazard!

- When working in the vicinity of machines in operation, do not wear ties, loose clothing items, jewellery, wrist watches or similar objects on your body.
- Long hair must be kept in a hair net and must not be worn loose.

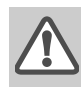

#### WARNING!

Crushing hazard on the dispensing edge due to products on the conveyor equipment!

- Never reach between the product and the dispensing edge while the unit is in operation or ready for operation.
- Never reach behind the safety guard or remove it while the unit is in operation.

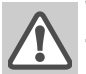

#### WARNING!

Tripping hazard!

Lay the connection cable and pneumatic hoses (if fitted) so that no one can trip over them.

#### WARNING!

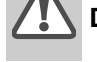

Danger of injury caused by falling label roll!

→ Wear safety shoes.

#### In applicator mode:

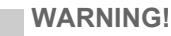

Danger of crushing between dispenser edge and applicator pressure plate due to applicator movement!

- The applicator must only be operated with higher-level protective equipment <sup>1</sup>.
- ➔ If the machine is running or ready for operation, never reach between the applicator and the dispensing edge.
- Never remove or bypass the protective equipment to prevent reaching in while the machine is in operation.

1) Movable, locked, separating protective equipment (EN ISO 12100-1, 3.25.4)

### **1.2 SAFETY INSTRUCTIONS**

#### 1.2.3 Before beginning production

# Due diligence of the operating company and the service technician

- → Ensure that the following prerequisites are fulfilled in accordance with the service instructions:
- The machine is installed properly and configured in accordance with the guidelines.
- All required safety mechanisms have been installed.
- The unit has performed at least one successful test run.
- The unit is connected to the power supply.
- → The users have the required personal protective equipment, for example, a hairnet. Ensure that the protective equipment is utilised correctly.

#### Due diligence of the user

- → Check that the safety installations are working properly.
- ➔ Inspect the machinery for any visible damage. Report any ascertained defects immediately.

ALS

- → Use the required personal protective equipment correctly, for example, wear a hairnet.
- Remove any unnecessary materials and objects from the operating area of the unit.
- → Ensure that only authorised persons are within the operating range of the machine.
- → Ensure that starting up the machine will not injure anyone.

### **1.2 SAFETY INSTRUCTIONS**

#### 1.2.4 Warning notes on the unit

#### CAUTION!

- Warning notes on the unit represent important information for the personnel using it.
- ➔ Do not remove warning notes.
- Replace any missing or illegible warnings.

| Warning note | Meaning                                                                                                    | Article no. |
|--------------|----------------------------------------------------------------------------------------------------|-------------|
|              | The 'Pinch Point' war-<br>ning note warns you of<br>the danger posed by<br>the machine's rotating<br>parts; they can trap<br>items and draw them<br>in. | A5346       |
|              | The blue label 'Read<br>manual' demands that<br>users read the unit ins-<br>tructions.                                                                  | A5331       |

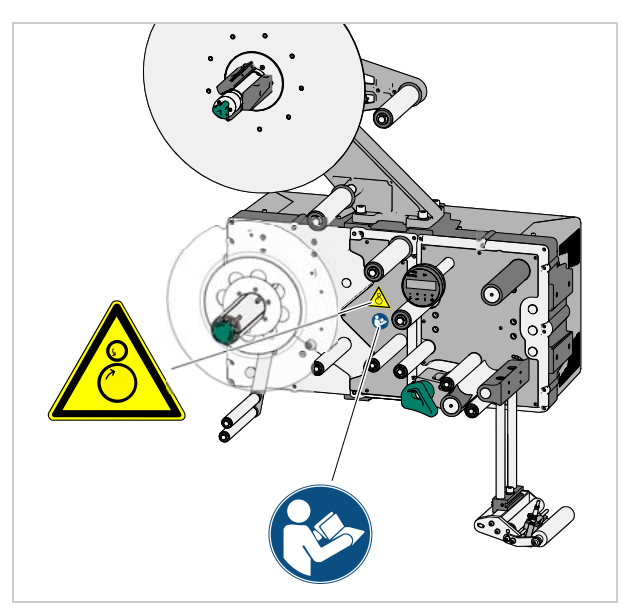

[2] Position of the warning notes on the machine.

[3] Meaning of the warning notes.

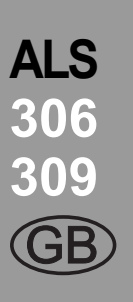

# 2.1 OVERVIEW

# 306 309 (GB)

ALS

### 2.1.1 Components

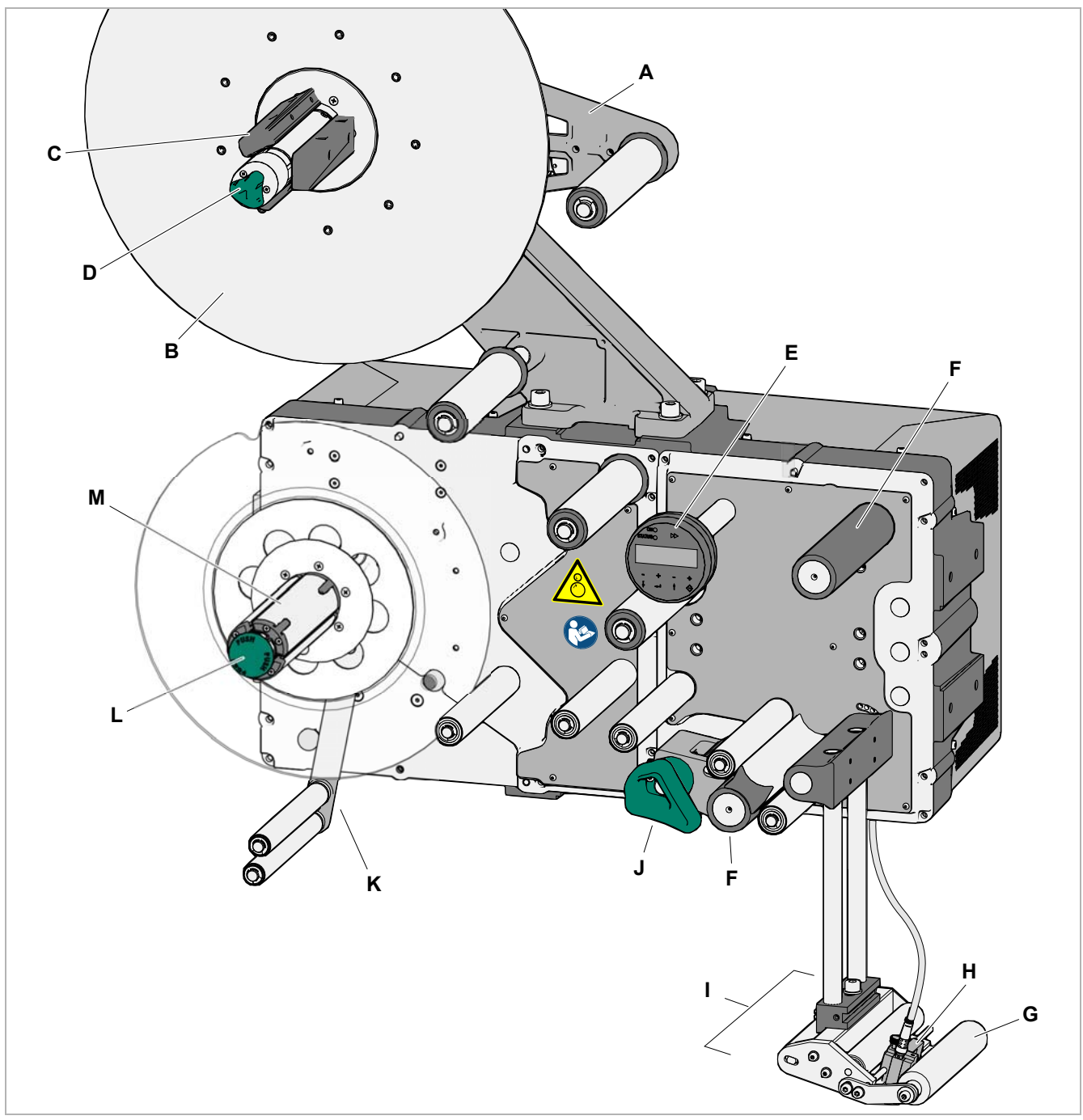

[4] ALS 306 Label Dispenser (right-handed version).

## 2.1 OVERVIEW

ALS 306 309 (GB)

- A Dancer arm
- Keeps the label material stretched tight evenly.
- Brakes the rotation of the material roll if tension diminishes.
- B Unwinder
- Spread core mandrel grasps the label roll.
- **C** Core diameter adapter
- For adjusting the diameter of the dispenser mandrel to match the core diameter of the label roll.
- D Adjusting knob
- Turning this in a clockwise direction secures the label roll on the unwinder.
- E Control panel
- For sending commands to the device and for displaying operating states and error messages.
- An optional external control panel can also be connected to the device.
- F Drive roller
- Drives the label material forwards.
- **G** Pressure roller
- Presses the dispensed label onto the product.
- H Label sensor
- Stops the label feed after a label has been dispensed.

- I Dispensing edge
- Pictured: fixed L-shape dispensing edge.
- Optional available are: swivelling L-shape dispensing edge, spring-loaded L-shape dispensing edge, pneumatic L-shape dispensing edge.
- J Pressure mechanism
- Presses the pressure roller against the drive roller.
- Prevents the backing paper from slipping through.
- Releases automatically once the backing paper has been drawn around the drive roller.
- K Dancer arm
- Controls the rewind speed.
- L Release button
- Pressing this button reduces the diameter of the rewinder core.
- Allows the easy removal of the rewound backing paper.
- M Rewinder
- Rolls up the used backing paper.

# 2.1 OVERVIEW

### 2.1.2 Control panel

#### **Operating LED**

Lights up green when the device is switched on.

#### Error LED

Lights up red when an error occurs.

#### LCD display

- Displays functions, configured values, operating states and error messages.
- What is displayed at any one time depends on the operating status of the device; these screens are explained in the section "Operating modes" on page 28.

#### Buttons

The functions of the buttons depend on the operating status of the device; these functions are explained in the section "Operating modes" on page 28.

#### Language

- The display language can be selected from a choice of 7 languages.
- Default setting is English
- For selecting another language see chapter "Functions" on page 31

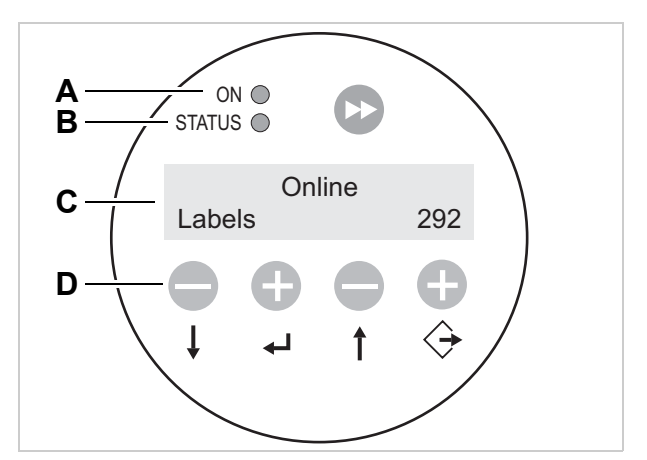

ALS

306

[5] The ALS 30x control panel (in dispensing mode)
A Operating LED
B Error LED
C LCD display
D Buttons

### 2.1 OVERVIEW

### 2.1.3 Connection arrangement

# Connections on the rear side of the device

- A Label sensor
- B Product (start) sensor
- **C** Rotary encoder (for automatic speed adaption)
- D Alternative label sensor
- E Roll diameter sensor (for external OD-control on unwinder 1 or 2)
- F Signal inputs (optional)
- G Signal outputs (optional)
- H not applied
- I OD<sup>1</sup>-sensor 1 (for internal OD-control on unwinder 1)
- J OD-sensor 1
- **K** OD-sensor 2 (for internal OD-control on unwinder 2)
- L OD-sensor 2
- **M** PLC signal interface <sup>3</sup>
- N USB-B (device) interface <sup>24</sup>
- **O** Memory card slot (SD/MC cards)<sup>4</sup>
- P Connection for external control panel (RS485)
- **Q** Serial interface (RS232)<sup>2</sup>
- **R** Network connection (Ethernet 10/100)<sup>2</sup>
- **S** Optional: Applicator Interface (AI)<sup>3</sup>
- **T** Power supply connection
- U USB-A (host) interface (USB stick)

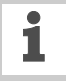

For information on connecting the unit see chapter "Power supply connection" on page 37.

For information on connecting the sensors see chapter "Connecting sensors" on page 38.

- 1) OD = Outer Diameter
- 2) Connection to a host; used to read/write service data; transfer
- firmware; operation via web server (only with Ethernet)
- 3) Used to exchange signals with other machines or control an applicator
- 4) Interface is not yet supported by the current firmware version (2.52)

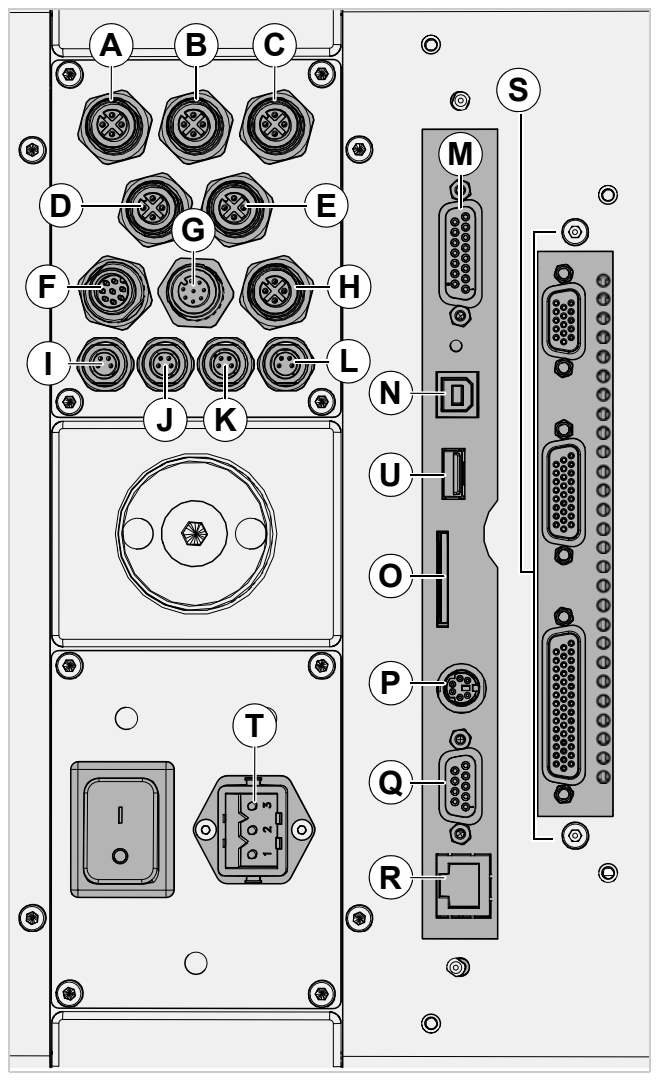

ALS

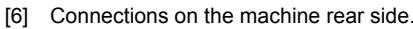

# 2.1 OVERVIEW

#### 2.1.4 Mode of operation

In labelling mode, the label web is first pulled from the label roll around the dancer arm [7]A], which consistently maintains even tension in the label web. The feed rollers [7]D] in front of and behind the dispensing edge [7]C] draw the label web across the dispensing plate. The label is peeled from the backing paper on the dispensing plate and is pressed onto the product by the pressure roller [7]B].

The feed roller drives the label web forwards the length of one label and stops until the next product arrives at the dispensing plate. The feed is started by the product sensor mounted on the conveyor belt. The stop control provided by the label sensor on the dispensing edge ensures the feed is halted as soon as a gap is detected between two labels.

The spent backing paper runs from the dispensing edge around the drive roller [7]D] to the rewinder [7]E]. The dancer arm regulates the rewinding speed.

The entire operation of the label dispenser is controlled and monitored electronically. If errors occur, the device controls output an appropriate notification for the operator. If necessary, the labelling operating mode is halted automatically. An electronic signal is output at the same time. The signal can be fed to an external controller and evaluated.

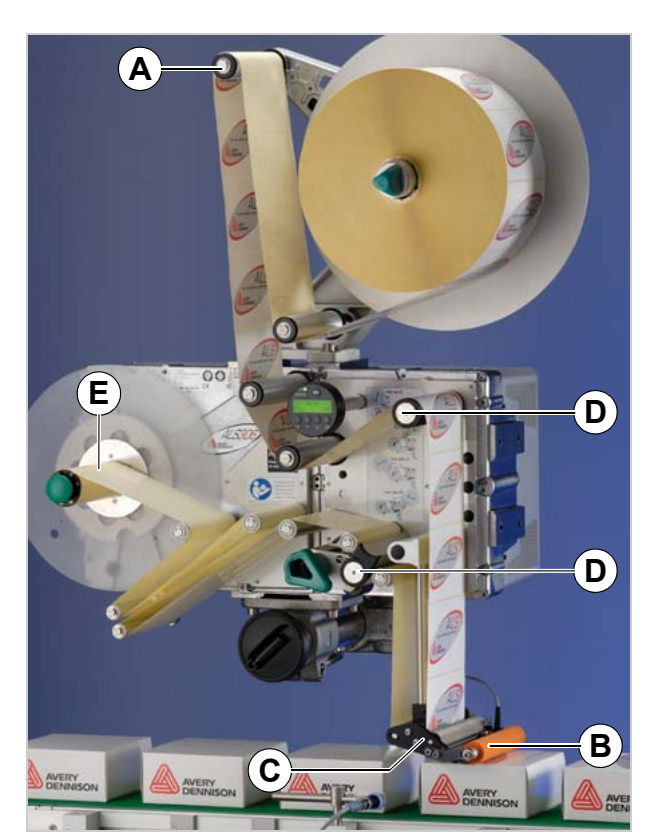

[7] The ALS 30x Label Dispenser is ready for operation in its idle mode.

- A Dancer arm
- B Pressure roller
- C Dispensing edge D Drive rollers
- E Rewinder

ALS 306 309 (GB)

# 2.1 OVERVIEW

### 2.1.5 Technical specifications

#### **Characteristics**

| Dispensing speed <sup>1)</sup> :              |                                                                  |
|-----------------------------------------------|------------------------------------------------------------------|
| ALS 306<br>ALS 309                            | max. 60 m/min<br>max. 45 m/min                                   |
| Labelling halt precision at the peeling edge: |                                                                  |
| Variable speed:<br>Constant speed:            | < ±1 mm<br>< ±0.5 mm                                             |
| Speed control:                                | Fixed setting or automatic speed adaption via the rotary encoder |
| PrecisioninternalOD-con-<br>trol              | OD ±3 %                                                          |

1) The maximum usable dispensing speed depends on the label geometry.

#### Labels

| Label material:                        | Converted self-adhesive label material with liner |
|----------------------------------------|---------------------------------------------------|
| Internal rewinding                     | yes                                               |
| Material passage width <sup>2)</sup> : |                                                   |
| ALS 306                                | up to 160 mm                                      |
| ALS 309                                | up to 233 mm                                      |
| Minimum label width:                   | 20 mm                                             |
| Label length:                          | 20 - 600 mm                                       |
| Label roll:                            |                                                   |
| Winding direction                      | inner or outer                                    |
| Unwinder (outer) Ø:                    | up to 400 mm                                      |
| Rewinder (outer) Ø:                    | up to 270 mm                                      |
| Core (inner) Ø:                        | 38.1/76.2/101.6 mm                                |
|                                        | (1.5/3/4")                                        |

2) Material passage width = Width of Label + Liner. Depending on the dispensing edge width.

#### Label sensor

| Distance to peel edge       |                                                                                    |
|-----------------------------|------------------------------------------------------------------------------------|
| L-shape dispensing<br>edge: | 19 mm                                                                              |
| Transmission sensor:        | Transmission sensor;<br>NPN/PNP (switchable)                                       |
| Power supply                |                                                                                    |
| System voltage:             | 100-240 V (AC) at<br>60/50 Hz power frequen-<br>cy (permissible tolerance<br>±10%) |
| Current consumption:        | max. 5.1 A at 100 V<br>max. 2.1 A at 240 V                                         |
| Power consumption:          | max. 510 VA                                                                        |
| Fuses:                      | Fuses integrated in the power supply <sup>3)</sup>                                 |

3) Not accessible for user or service technician.

#### Electronics

| Processor:     | 32 Bit CPU ARM926-EJ                                               |
|----------------|--------------------------------------------------------------------|
| RAM:           | 128 MB                                                             |
| ROM:           | 8 MB                                                               |
| Control panel: | graphical display with<br>128 x 32 pixels, 2/4 lines,<br>5 buttons |

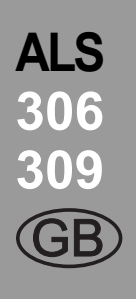

# 2.1 OVERVIEW

#### Interfaces

| Se<br>ex   | nsor interfaces for ternal sensors | (plug in each case 4-<br>pin M12)                                                                                 |
|------------|------------------------------------|----------------------------------------------------------------------------------------------------|
|            | Label sensor:                      | Wenglor OPT242-P800<br>optical, NPN, 24 V, con-<br>trollable sensitivity                                          |
|            | Alternative label sensor:          | PNP/NPN, 24 V                                                                                                    |
|            | Product sensor:                    | PNP/NPN, 24 V                                                                                                    |
|            | APSF-sensor (Rotary encoder):      | single-phase/two-phase,<br>PNP/P-P, 24 V, max.<br>20 kHz                                                          |
|            | External OD-control<br>sensor:     | PNP, 24 V                                                                                                    |
| Int<br>fac | ernal sensor inter-<br>ces:        |                                                                                                    |
|            | Material unwinder                  | Light barrier                                                                                                    |
|            | Pressure roller                    | not used                                                                                                    |
|            | Dancer arm                         | bi-phase light barrier en-<br>coder                                                                               |
| PL         | C interface                        | D-Sub15, optically insu-<br>lated, optionally via two<br>8-pin M12 (separate in-<br>puts/outputs in each<br>case) |
|            | Outputs:                           | 4x PNP, 24V, a maxi-<br>mum of 500 mA/channel,<br>total permissible output<br>current: 1500 mA                    |
|            | Inputs:                            | 3x PNP/NPN, 24 V                                                                                                  |
|            |                                    |                                                                                                    |

#### Data interfaces: Serial: RS232C (Sub-D9), max. 115 200 Baud Ethernet: 10/100 BaseT (RJ45) USB: USB B (device) V1.1, 'Full speed' operating mode, 12 MBit/s<sup>6</sup> USB A (host) Memory card: Slot for 1 SD/MC card <sup>6</sup> Control panel RS 485 (Mini DIN 6 interface: connection) for remote control

6) Interface is not yet supported by the current firmware version (2.52)

#### **Internal Interfaces**

| RFID                 | Connection for RFID<br>read/write unit (special<br>equipement) <sup>4)</sup> |
|----------------------|------------------------------------------------------------------------------|
| Applicator Interface | Connection for Applicator<br>Interface (AI) board (spe-<br>cial equipement)  |

4) Not yet available

# Status messages, test functions, product profiles

| Automatic halt, if                      | the label roll is spent or<br>no gap was found.<br>the max. admissible<br>number of missing labels<br>is reached. |
|-----------------------------------------|----------------------------------------------------------------------------------------------------|
| Test functions:                         | Automatic diagnostics check when switched on                                                                      |
|                                         | Output of system data via data interface                                                                          |
| Status indicators:                      | Label counter<br>Operating hours counter                                                                          |
| Storage locations for product profiles: | up to 16                                                                                                    |

### 2.1 OVERVIEW

#### Dimensions

| Width x height x depth: 5) |                                  |
|----------------------------|----------------------------------|
| ALS 306                    | 726 x 389 x 386 mm <sup>6)</sup> |
|                            | 726 x 802 x 386 mm <sup>7)</sup> |
| ALS 309                    | 726 x 389 x 470 mm <sup>6)</sup> |
|                            | 726 x 802 x 470 mm <sup>7)</sup> |
| Weight:                    |                                  |
| ALS 306                    | 54 kg                            |
| ALS 309                    | 56 kg                            |

5) Measurements without the dispensing edge bracket and dispensing edge

6) without unwinder

7) with unwinder on top side

#### **Ambient conditions**

| Installation location:           | <ul> <li>Inside buildings</li> <li>Protected from wind<br/>and spray water</li> <li>Dry</li> <li>Not in areas with<br/>potentially explosive<br/>atmosphere</li> </ul> |
|----------------------------------|----------------------------------------------------------------------------------------------------|
| Operating temperature:           | 5 to 40°C                                                                                                    |
| Humidity:                        | 30 to 85%, (non-con-<br>densing)                                                                                                    |
| Noise<br>(at a distance of 1 m): | 72 dB(A)                                                                                                    |
| Protection class:                | IP 21<br>IP 54 special equipment                                                                                                    |
| Sea level:                       | Operation to max. 2000 m<br>above sea level                                                                                                    |

# ALS 306 309 (GB)

#### Integration

| Mounting positions:                  | side / bottom / rear                                                                       |
|--------------------------------------|--------------------------------------------------------------------------------------------|
| Labelling positions:                 | top / side / bottom                                                                        |
| Holder for L-shape dispensing edges: | Short holder (single<br>mounted):<br>Pivotable in steps of 15°<br>in a range of 0° to 90°. |
|                                      | Long holder (double<br>mounted):<br>Pivotable: 0° or 90°.                                  |
| L-shape dispensing edges:            | Optional:<br>– Fixed<br>– Swivelling<br>– Spring-loaded<br>– Pneumatic                     |

#### **Certificates & Markings**

- CE, TÜV/GS, FCC, CCC, GOST, NRTL, US/CA
- The regulation DIN EN 55022 demands for class A devices the following text to be printed in the manual:

"WARNING: This is a class A product. In a domestic environment this product may cause radio interference in which case the user may be required to take adequate measures."

 The FCC regulation demands the following information text for class A devices:

"NOTE: This equipment has been tested and found to comply with the limits for a Class A digital device, pursuant to Part 15 of the FCC Rules. These limits are designed to provide reasonable protection against harmful interference when the equipment is operated in a commercial environment. This equipment generates, uses and can radiate radio frequency energy and, if not installed and used in accordance with the instruction manual, may cause harmful interference to radio communications. Operation of this equipment in a residential area is likely to cause harmful interference in which case the user will be required to correct the interference at his own expense"

# 2.1 OVERVIEW

#### 2.1.6 Design models

1

The ALS 30x can be adapted to client requirements under several aspects:

| Aspect                           | Adaption                                        |
|----------------------------------|-------------------------------------------------|
| Conveyor direction               | Right-handed (RH) /<br>Left-handed (LH) machine |
| Mounting position of the machine | Horizontal / vertical<br>Top / side labelling   |
| Mounting point at the machine    | Top / bottom / right / left / rear<br>side      |
| Unwinder amount                  | 1/2                                             |
| Unwinder moun-<br>ting point     | Top (right / left)<br>Side (right / left)       |

The label dispenser operation described in this manual is based on the right-handed version with the features pictured in [8]]. Other versions are only taken into account if the explanations

or figures of the designs differ significantly.

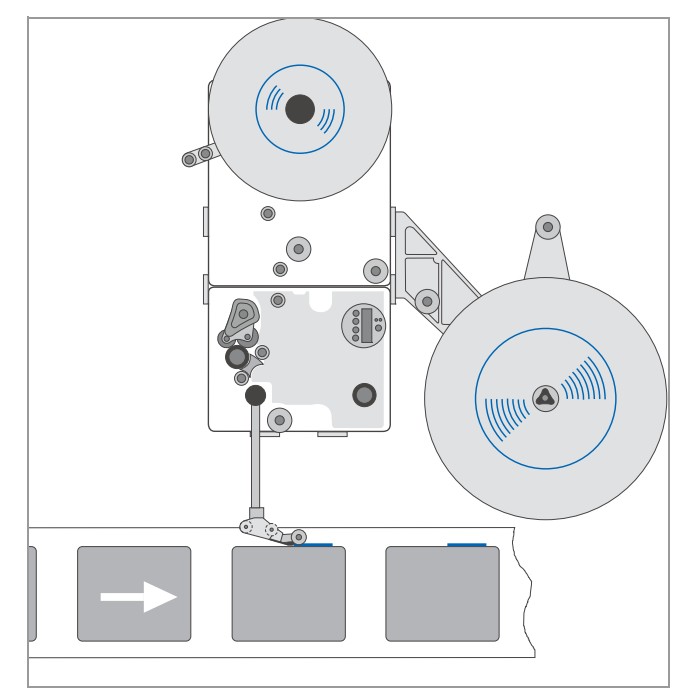

[10]] ALS 30X (RH) with the following features:
 Conveyor direction = from left to right
 Mounting position = vertical / side labelling
 Unwinder amount = 1
 Unwinder mounting point = top right

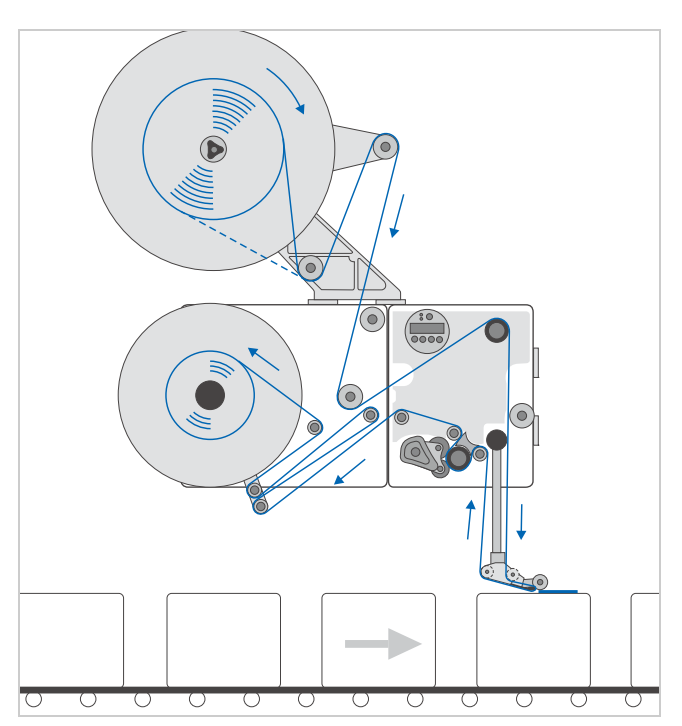

[8]] ALS 30X (RH) with the following features: Conveyor direction = from left to right Mounting position = horizontal / top labelling Unwinder amount = 1 Unwinder mounting point = top left

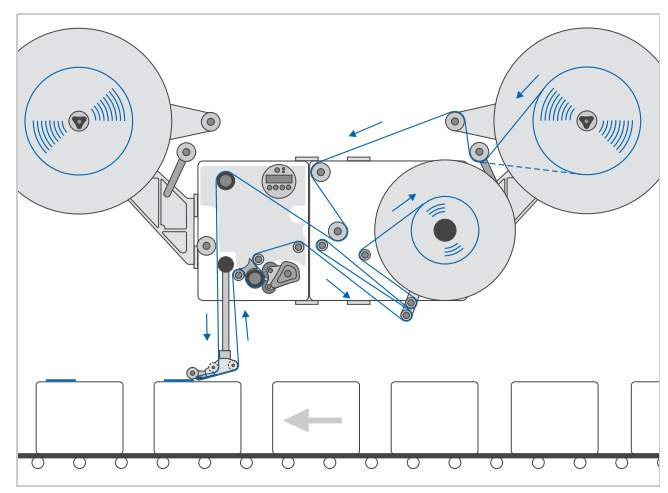

[9]] ALS 30X (LH) with the following features: Conveyor direction = from right to left Mounting position = horizontal / top labelling Unwinder amount = 2 Unwinder mounting point = lateral left and right

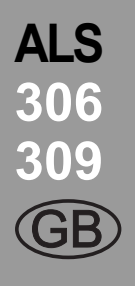

### 2.2 OPTIONS

#### **External control panel**

Fixed dispensing edge

brackets.

device.

- An external control panel can be connected in addition to the integrated control panel.
- An external control panel is useful if the standard control panel is difficult to access due to the position in which the unit is installed.

The dispensing edge has a fixed connection to the

To adjust the vertical position, lift/lower the entire

The slope angle can be adjusted by rotating the brackets (see the service manual for further details).

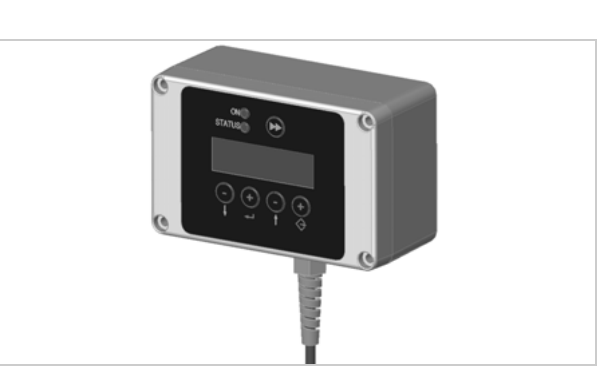

[11] External control panel

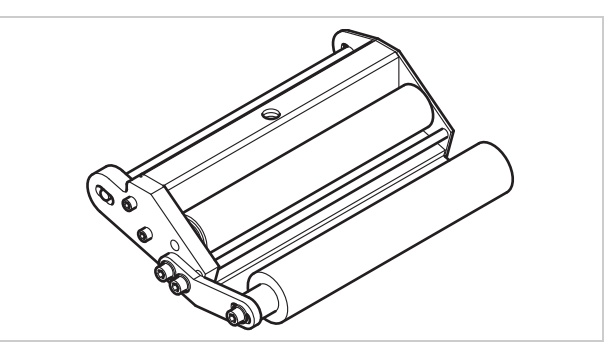

[12] Standard dispensing edge

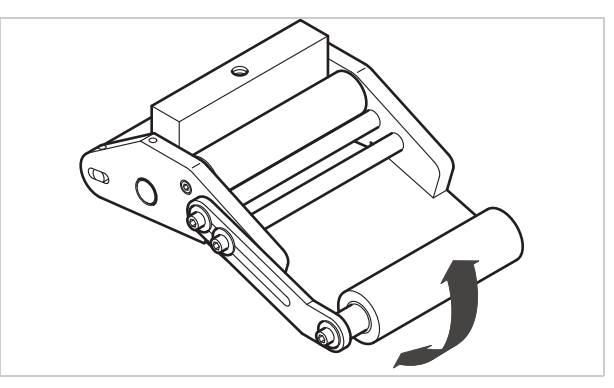

[13] Swivelling dispensing edge

#### Spring-loaded dispensing edge

- The dispensing edge is pivoted. A torsion spring in the dispensing head presses the dispensing edge downwards and onto the surface of the product.
- Allows compensation for height differences between the products or on the product surface.

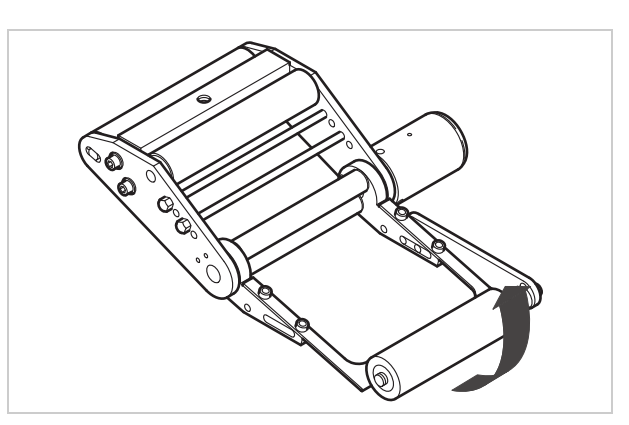

[14] Spring-loaded dispensing edge

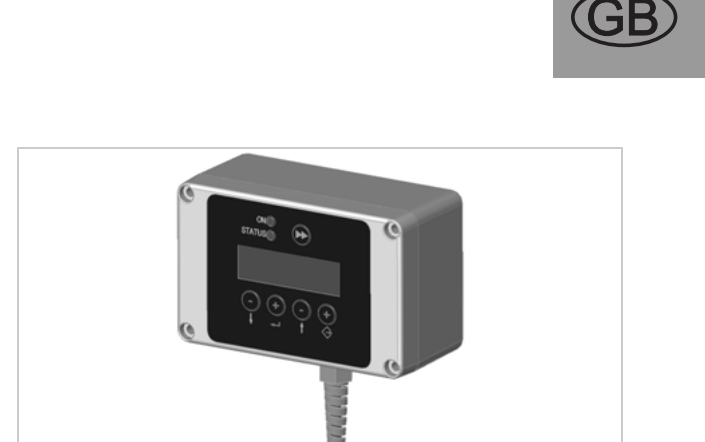

ALS

### Swivelling dispensing edge

- The position of the dispensing edge can be adjusted vertically.
- The device need not be moved to adjust the position of the dispensing edge; the device's mounting need not be dismantled.

# 2.2 OPTIONS

#### Pneumatic dispensing edge

- The dispensing edge is pivoted in the dispensing head. Compressed air presses the dispensing edge onto the surface of the product.
- Allows compensation for height differences between the products or on the product surface.

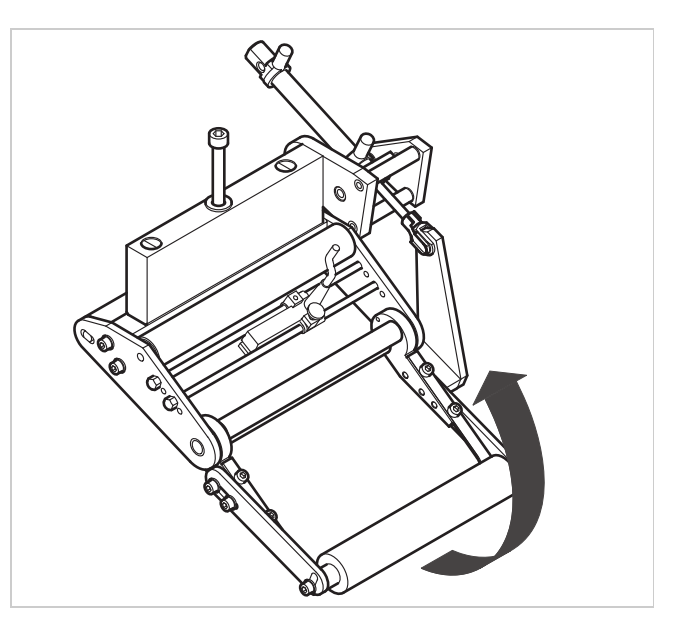

**ALS** 

**306** 

[15] Pneumatic dispensing edge

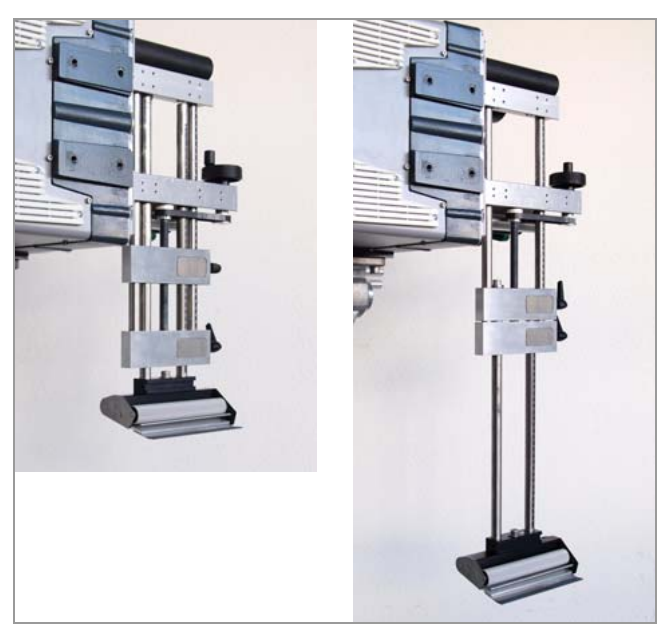

[16] Adjustable Euro dispensing edge holder

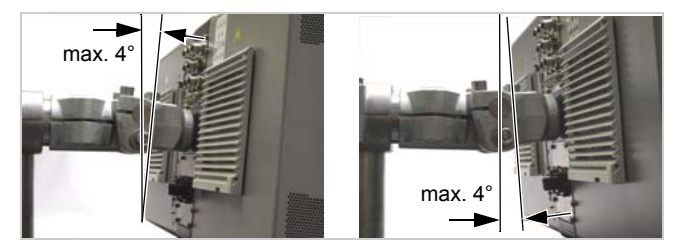

[17] Adjustable head joint

#### Euro dispensing edge holder

Enables a vertical fine adjustment of the dispensing edge towards the product without moving the machine.

### Adjustable head joint

Enables a single person to fine adjust the declination of the labeller by an angle of  $\pm 4^{\circ}$ .

#### 24

# 2.2 OPTIONS

**Dust/Splash guard** 

tion class [19].

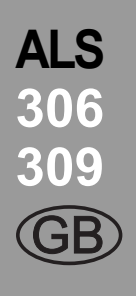

#### Splice unit

The splice unit is an accessory for ALS 30x labellers, which are operated with two lateral unwinders. The unit makes it easier to bond start and end of the two label webs. Thus, the label web doesn't have to be newly fed in.

Additional sealing of the electrical connections and of the housing fulfils the requirements of the IP 54 protec-

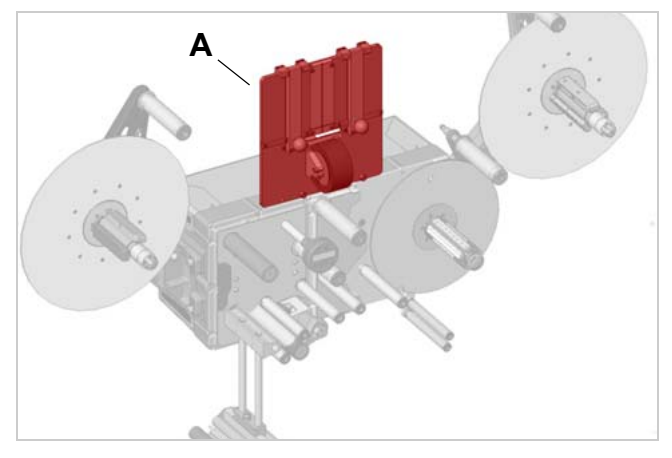

[18] Splice unit (A)

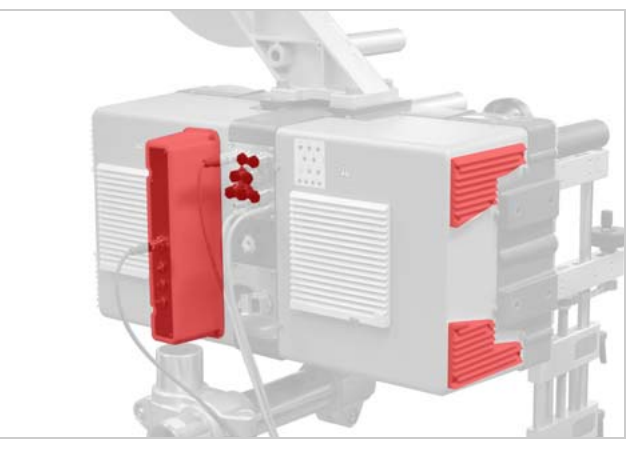

#### Outer diameter control sensor

The outer diameter control sensor (OD sensor) triggers a warning, if the label roll outer diameter falls below a certain, adjustable value.

[19] Dust/splash guard (pictured red resp. dark gray)

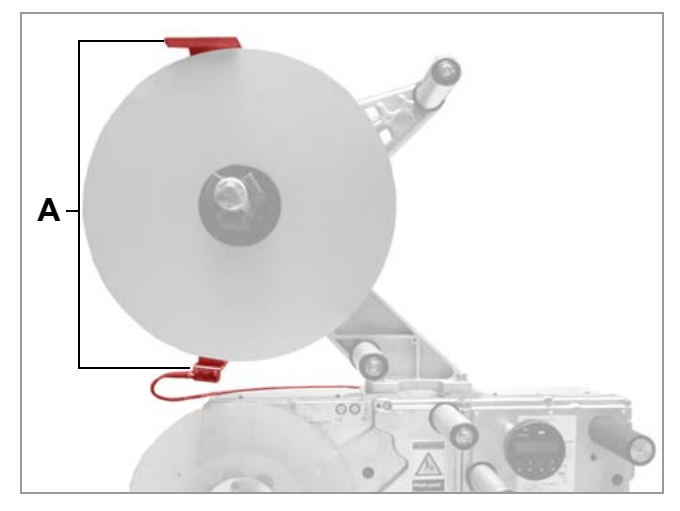

[20] OD sensor (A)

### 2.2 OPTIONS

# Cable kit for internal outer diameter control

Those cables are required to connect the sensors, which are integrated in the unwinder, to the control unit of the ALS 30x. If connected, the internal OD-control can be used. For 2 unwinders, 2 cable kits are required.

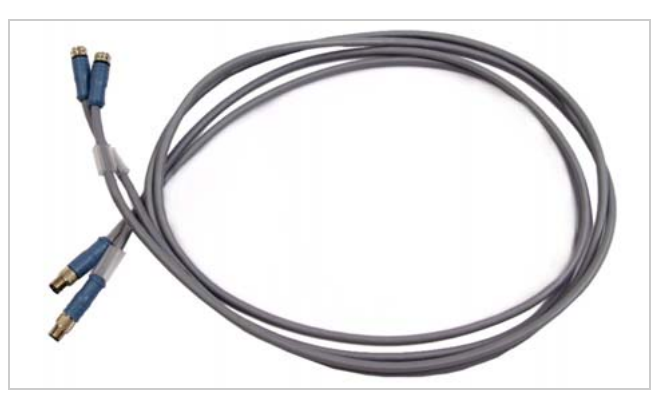

[21] Cable kit for internal outer diameter control

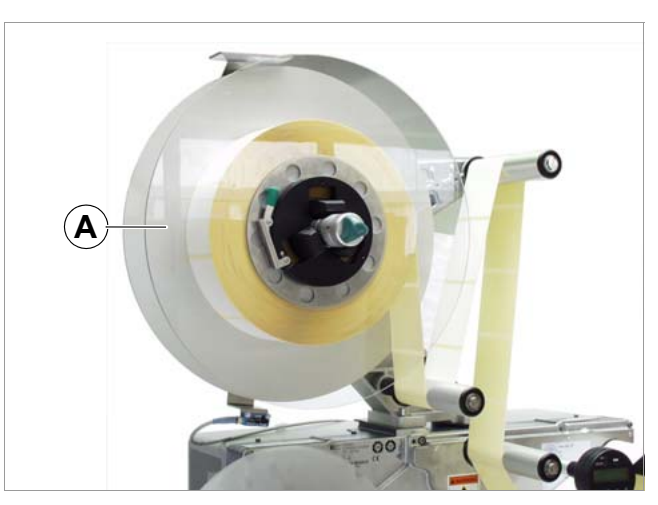

[22]

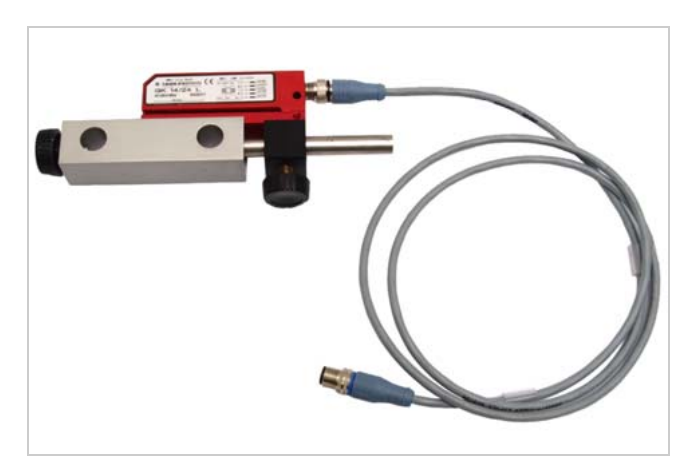

[23] Capacitive label sensor with bracket and cable.

#### Additional material guide disk

The additional material guide disk [22A] improves the lateral guiding of the material roll. This option is especially recommended, if very narrow material (< 30 mm width) is processed.

#### **Capacitive label sensor**

Optional sensor, required for processing transparent labels [23. The sensor is mounted to the rods of the dispensing edge holder.

26

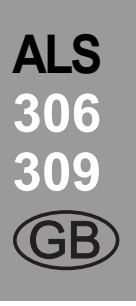

# 2.2 OPTIONS

#### Printer

If necessary, you can mount a hot stamp printer (not available from Avery Dennison) onto the holder rods of the dispensing edge.

Example of use: Printing consecutive numbers onto labels.

#### Applicator

If it is not possible to label directly from the dispensing edge, you can fit an applicator to the label dispenser. Various types of applicators are available that depend on the given requirements.

Simple applicators can be controlled directly via the PLC signal interface that is available as standard.

#### **Applicator interface**

Additional board; allows almost all types of applicators to be controlled.

# 2.3 OPERATING MODES

#### 2.3.1 Dispensing mode

This is the operating mode of the unit when switched on. You can carry out the functions listed in the sections below.

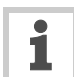

If text such as 'Prof 5 xxxxxxx' is displayed instead of 'ONLINE':

- The 'xxxxxxx' product profile (memory location 5) is activated.
- For more information, see the 'Using product profiles' section.

#### Stopping/Continuing the dispensing

Stopping the dispensing:

- $\rightarrow$  Press the  $(\downarrow)$  button.
- The dispenser stops.
- Displayed text:

ONLINE Stopped . press ^ key to start <sup>1</sup>

1) Second line = scroll text.

Continuing the dispensing:

 $\rightarrow$  Press the ( $\uparrow$ ) button.

#### Changing the counter reading

→ Set the counter reading using the MACHINE SETUP > Dispense counter function.

#### Resetting the counter reading

→ Set MACHINE SETUP > Disp. Cnt. Reset = "Yes".

#### Starting the unit in configuration mode

To start the unit in configuration mode: → Set MACHINE SETUP > Turn-on mode = "Offline".

#### **Counting labels backwards**

To count dispensed labels backwards from a starting value to zero:

- → Set LABEL SETUP > Stop count. mode to "Enabled".
- → Use the LABEL SETUP > Label stop quan. function to define the starting value.

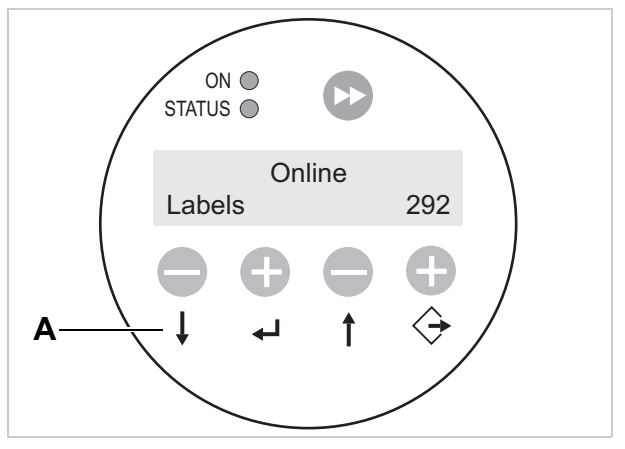

[24] Control panel in dispensing mode (292 labels dispensed)A Explanation of buttons in dispensing mode

# 2.3 **O**PERATING MODES

#### **Online settings**

The machine is in dispensing mode.

To switch to the online settings mode:

- $\rightarrow$  Press the  $\bigcirc$  button.
- The display shows the dispensing speed [25A] and the start offset [25C].
- The button assignments are as shown *on the buttons*.
- You can increase ('+' button) or lower ('-' button) both settings in the dispensing mode [25D].

#### Dispensing speed:

- Setting range: [1.0...60.0] m/min
- Display fix: The dispensing speed is constant.
- Display var: The dispensing speed automatically adjusts to the speed of the conveyor belt ('speed adaption').

#### Start offset:

- Setting range: [0.0...999.9] mm
- The start offset indicates the distance between the product sensor and the dispensing edge.

#### Dispensing manually

- To manually trigger the dispensing of individual labels:
- → Press the >> button.
- Dispensing speed: As specified in the setting (see above).

To switch back to dispensing mode:

 $\rightarrow$  Press the buttons ( $\downarrow$ ) +  $\bigcirc$ .

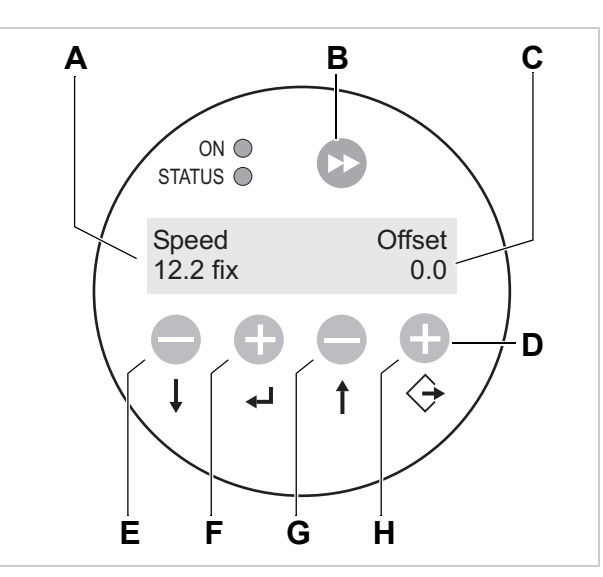

ALS

- [25] Control panel in the online settings mode
  - A Dispensing speed display (here: 12.2 m/min constant) B Dispense label button
    - **C** Start offset display (here: 0 mm)
    - D Explanation of buttons in online settings mode
    - E Button to lower dispensing speed
    - **F** Button to increase dispensing speed
    - G Button to lower start offset
    - H Button to increase start offset

# 2.3 OPERATING MODES

#### 2.3.2 Configuration mode

The machine is in dispensing mode.

Switching to configuration mode:

- $\rightarrow$  Press the  $(\downarrow)$  button twice.
- Display:

OFFLINE

→ Press the ⇒ button.
− Display:

- LABEL SETUP
- LABEL SETUP is the name of the first menu that is currently active.
- In configuration mode, the button assignments are as shown *below the buttons*.

#### Function of the double-arrow button

To dispense individual labels:

- → Press the button briefly (less than two seconds).
- Dispensing speed: As specified in the configuration;
   'Speed Adaption' is not active.

To automatically calibrate the label length:

→ Hold down the button ▷ for a while (longer than two seconds).

#### Menus

In configuration mode, you have access to several menus providing a fixed sequence of functions that can be carried out.

You can set the unit so that some of the menus are not shown.

Figure [26] shows the button functions for switching between the individual menus and for leaving them.

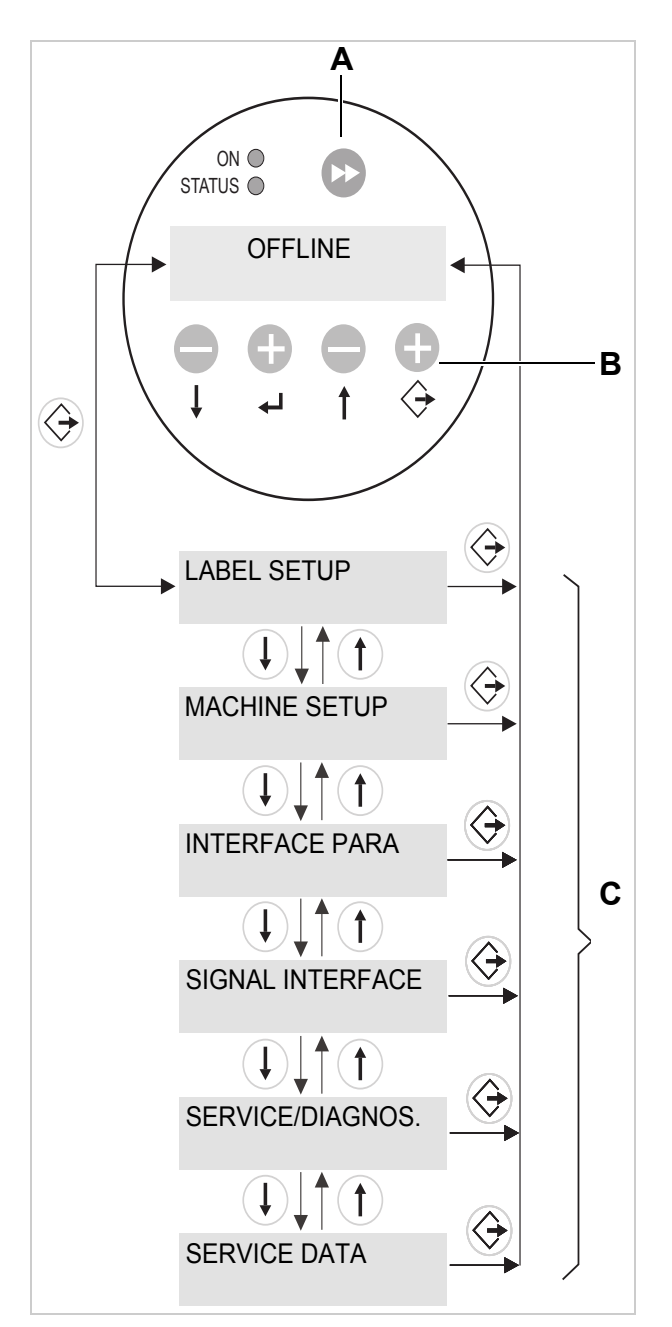

[26] Menu selection and button functions in configuration mode.A Button for triggering a dispensing procedure and for starting the measurement of lengths.

- B Explanation of buttons in configuration mode
- C Menus

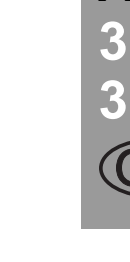

ALS

# 2.3 OPERATING MODES

#### Functions

Every submenu contains functions for setting the unit controls.

Figure [4] shows the button functions for changing settings using the MACHINE SETUP > Language function as an example (English is the preset language, so you most probably don't have to change this setting. Anyway, the example shows how to set "German" as display language).

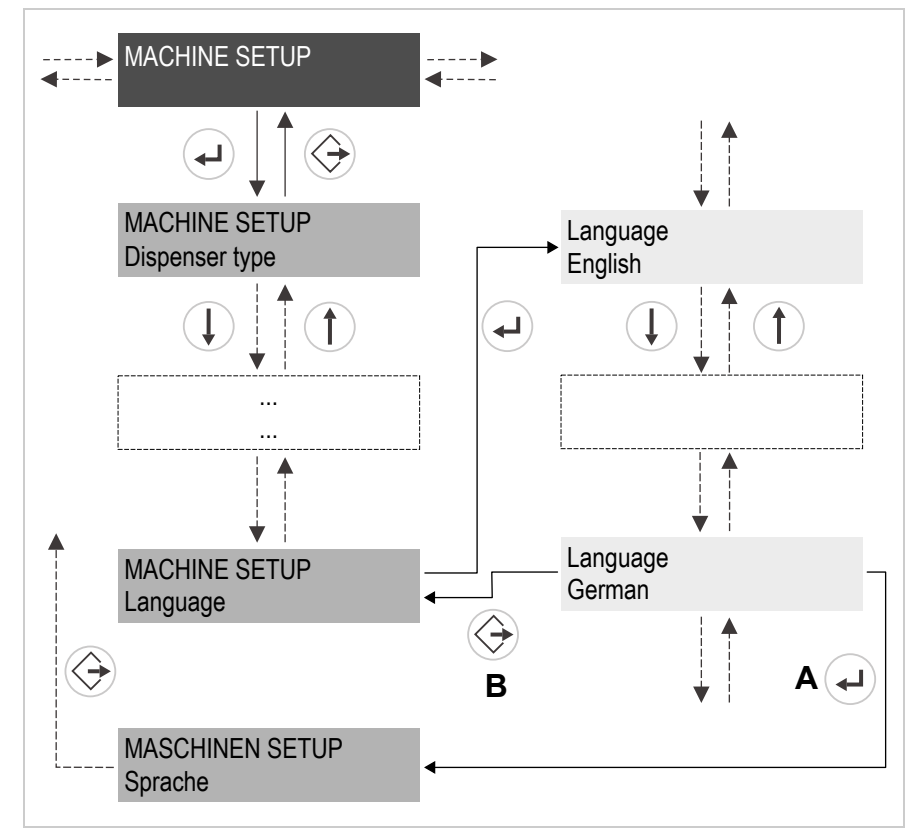

[27] Button functions for setting the MACHINE SETUP > Language function.

A Button to 'Accept changes'

B Button to 'Cancel changes'

ALS 306 309 (GB)

# **2.4 FUNCTION DESCRIPTIONS**

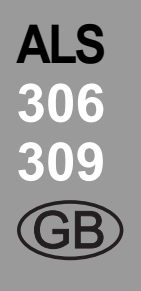

### 2.4.1 Overview of functions

| LABEL SETUP                   | MACHINE SETUP    | (continued)       | INTERFACE PARA   | (continued)       |
|-------------------------------|------------------|-------------------|------------------|-------------------|
| Load prod.profil              | Dispenser type   | Labelsen. InType  | >EASYPLUGINTERPR | DHCP host name    |
| Gap detect. mode              | Store prod.prof. | Startsen. In.Type | Interface        | FTP server        |
| Dispense speed                | Del. prod.profil | Start disp. mode  | Dispenser ID no. | FTP Password      |
| Slew speed                    | Dispense counter | Start error stop  | Spooler size     | WEB server        |
| Label pitch                   | Disp. Cnt. Reset | On inhibit enter  |                  | WEB admin passw.  |
| Lab. stop offset              | Factory settings | On inhibit leave  | >COM1 PORT       | WEB supervisor p. |
| Start offset                  | Custom defaults  | Turn-on mode      | Baud rate        | WEB operator p.   |
| Product length                | Store Parameters | Language          | No. of data bits |                   |
| Multi label mode              | Auto Sensor Adj. | Access authoriz.  | Parity           |                   |
| Label 2 offset <sup>1a</sup>  | Sensor Adjust    | Materialend err   | Stop bits        |                   |
| Label 3 offset <sup>1b</sup>  | Speed Adaption   | Materialend warn  | Data synch.      |                   |
| Miss. label tol.              | Encoder Type     | Rewinder full     | Frame error      |                   |
| Miss. label mode              | Encoder Resol.   | Ext. OD sensor    |                  |                   |
| Stop count. mode              | Encoder Diameter | OD Sens.polarity  | >NETWORK PARAM.  |                   |
| Label stop quan. <sup>2</sup> | Rewinder Operat. |                   | IP Addressassign |                   |
|                               | Tandem Operation |                   | IP address       |                   |
|                               | Tandem startmode |                   | Net mask         |                   |
|                               | Tandem synchron. |                   | Gateway address  |                   |
|                               | Slave IP address |                   | Port address     |                   |
|                               | Tandem Distance  |                   | Ethernet speed   |                   |
|                               | Label sens. type |                   | MAC Address      |                   |

[28] Functions menu – part 1 (grey shading = function is described in the following).

1a) Only appears if LABEL SETUP > Multi label mode = "x labels/start".

1b) Only appears if LABEL SETUP > Multi label mode = ",3 labels/start".

2) Only appears if LABEL SETUP > Stop count. mode = "On".

# **2.4 FUNCTION DESCRIPTIONS**

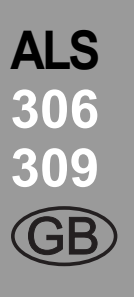

| SIGNAL INTERFACE | (continued)      | SERVICE/DIAGNOS. | SERVICE DATA       | (continued)      |
|------------------|------------------|------------------|--------------------|------------------|
| Interface mode   | >AI BOARD SIGNAL | Service          | >MODULE FW VERS.   | Work place       |
| >PLC SIGNALS     | Applicator type  | Serv. data reset | System version     | Company name     |
| End dispense mod | Apply mode       | Sensor Test      | System revision    |                  |
| Disp. end delay  | Start mode       | PS registers     | System date        | >DISPLAY DATA    |
| End pulse width  | Dwell time       | Memory card test | Applicator int.    | Display Version  |
|                  | Blow on time     | Test functions   |                    | Display serialNr |
| >APPLIC. SIGNALS | Restart delay    | Store diagnosis  | >OPERATION DATA    | Remote disp.vers |
| Applicator type  | Position timeout | Gen.Support Data | Service operations | Remote disp. ##  |
| Status outputs   | Apply comp. time | Data blocks del. | Tot. mat. length   |                  |
| Apply mode       | Touch down sens. |                  | Dispensing cycl.   | >MEMORY DATA     |
| Dwell time       | TouchDownTimeout |                  | Operation time     | RAM memory size  |
| Blow on time     |                  |                  | Total Operation    | Flash mem size   |
| Restart delay    | >AI BOARD SIGNAL |                  |                    | Custom defaults  |
| Position timeout | Status signals   |                  | >POWERSUPPLYDATA   |                  |
| Apply comp. time |                  |                  | Туре               |                  |
| Touch down sens. | >ACTIVE INPUTS   |                  | Version            |                  |
| TouchDownTimeout | Start signal     |                  | Serial number      |                  |
|                  | Inhibit signal   |                  | PS Temperature     |                  |
|                  | OD sensor signal |                  | Standby+On time    |                  |
|                  |                  |                  |                    |                  |
|                  |                  |                  | >CPU BOARD DATA    |                  |
|                  |                  |                  | CPU identifier     |                  |
|                  |                  |                  | PCB Revision       |                  |
|                  |                  |                  | FPGA version       |                  |
|                  |                  |                  | MAC Address        |                  |
|                  |                  |                  | Serial number      |                  |
|                  |                  |                  | Production date    |                  |
|                  |                  |                  | PCB part number    |                  |
|                  |                  |                  | Board part numb.   |                  |
|                  |                  |                  | Manufacturer       |                  |

[29] Functions menu - part 2.

### **2.4 FUNCTION DESCRIPTIONS**

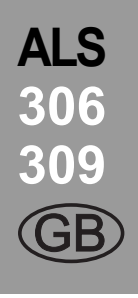

#### 2.4.2 Notes

#### **Function descriptions**

The following chapters only describe those functions that are necessary for operating an ALS 30x that has been configured and set up. These functions are highlighted in grey in the overview.

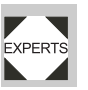

Settings of functions that are *not* described in the following may only be changed by qualified service technicians. These functions are described in the service manual.

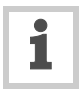

- The settings range or the individual settings for a function are shown in square brackets.
- The default value is italicised for functions that have individual settings.
- Settings that consist of several words are shown in quotation marks.

#### **Quick setting**

| Buttons                     | Effect                            |
|-----------------------------|-----------------------------------|
| ( <b>)</b> + ( <b>)</b>     | Decrease value with 10fold speed. |
| ( <b>†</b> ) + ( <b>†</b> ) | Increase value with 10fold speed. |
| + (                         | Reset value to lowest setting.    |
|                             |                                   |

[30] Button combinations for quick setting of functions with a huge value range.

### 2.4.3 LABEL SETUP menu

#### Load prod.profil function:

- Loads product profiles from the internal database.
- Product profiles contain product-specific settings.
- You can select a maximum of 16 product profiles.
- You can only select product profile numbers that have profiles already stored for them.
- See chap. "Loading a product profile" on page 57.

#### Gap detect. mode function:

- After one of the following events, the printer must always search for the punch, that is initialize the label material: after switching the device on; after changing the label material.
- Settings: [Manual, "Autom. forward"]

Manual: The operator has to initialize the material always manually by pressing the feed key several times.

Autom. forward: The material initialization is always done automatically, if necessary.

#### Dispense speed function:

- The speed at which the label is dispensed
- Setting range: ALS 306: [1.0...60.0] m/min; default: 10.0 ALS 309: [1.0...45.0] m/min; default: 10.0
- See chap. "Dispensing speed" on page 52.

#### Slew speed function:

- Feed speed at which the label material is driven if missing-label-gaps occur and during the automatic measuring of the label length
- Setting range:
   ALS 306: [1.0...60.0] m/min; default: 1.0
   ALS 309: [1.0...45.0] m/min; default: 1.0

#### Label pitch function:

- Label pitch = label length+space
- Setting range: [5.0...600.0] mm
- See chap. "Label pitch" on page 51.

#### Lab. stop offset function:

- Stop position of the label on the dispensing plate
- Setting range: [0.0...999.9] mm; default: 20.0
- See chap. "Label stop position" on page 51.

#### Start offset function:

- Distance between the product sensor and the top of the dispensing plate
- Setting range: [15.0...2999.9] mm; default: 15.0
- See chap. "Label position on the product" on page 53.

#### Product length function:

- With this function activated, the machine ignores all start signals, until the product has passed the dispensing edge
- Setting range: [0.0...1999.9] mm; default: 0.0
- See chap. "Suppressing start signals" on page 53.

#### Multi label mode function:

Settings: [Disabled, "x labels/start"]

Disabled: Each start signal causes printing of one label.

## **2.4 FUNCTION DESCRIPTIONS**

"x labels/start": Each start signal causes printing of x labels; x = [2...20]

# x > 3: The distance of all following labels after the 2nd label matches the value set in LABEL SETUP > Label 2 offset.

#### Label 2 offset function:

- Only appears if LABEL SETUP > Multi label mode = "x labels/start".
- Defines the distance of the 2nd label and of all following labels, if x > 3 (see LABEL SETUP > Multi label mode function). The distance is measured from the front label edge of the preceding label.
- Setting range: [x...9999.9] mm; Default: x, with x = LABEL SETUP > Label pitch.

#### Label 3 offset function:

- Only appears if LABEL SETUP > Multi label mode = "3 labels/start".
- Defines the distance of the 3rd label for the LABEL SETUP > Multi label mode function (see above). The distance is measured from the front label edge of the preceding label.
- Setting range: [x...9999.9] mm; Default: x, with x = LABEL SETUP > Label pitch.

#### Miss. label tol. function:

- Missing label tolerance
- The maximum permissible number of successive missing labels on the label strip
- Setting range: [0...10] mm; default: 1
- See chap. "Missing labels" on page 55.

#### Stop count. mode function:

- Settings: [Enabled, Disabled]

Enabled: The dispense counter counts down from the value set in LABEL SETUP > Label stop quan. When the counter reaches 0, no further labels are dispensed.

Disabled: The labeller counts up, i.e. each label dispensed increases the counter reading.

#### Label stop quan. function:

- After this amount of dispensed labels, the dispenser stops
- Function only appears, if LABEL SETUP > Stop count. mode = "On"
- Setting range: [0...99999]; default: 0

#### 2.4.4 MACHINE SETUP menu

#### Store prod.prof. function:

 Storing a product profile, see chap. "Storing a product profile" on page 57.

#### Del. prod.profil function:

Deleting a product profile, see chap. "Deleting a product profile" on page 58.

#### Dispense counter function:

#### Disp. Cnt. Reset function:

Settings: [No, Yes]
 Yes: Dispense counter is set to zero.
 No: Dispense counter is not set to zero.

#### Turn-on mode function:

- Mode the machine is in after being switched on
- Settings: [Online, Offline, Standalone]
   Online: Labelling mode
   Offline: mode for adjusting settings

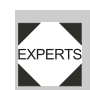

Standalone: This mode is used for loading

firmware or configurations from CF card.

#### Language function:

- Language of display text
- Settings: [German, *English*, French, Spanish, Dutch, Danish, Italian, Polish, Turkish, Russian]

#### Materialend err function:

- Refers to the internal OD control.
- Settings: [Off, "Mat.diam < x mm"]</p>
- Setting range for x = [40,0...500,0]
- Default setting: x = 60

Deactivating the function:

→ Set x < 40.

Re-activating the function:

 $\rightarrow$  Press the  $\uparrow$  key.

Defines the diameter threshold for the material roll. If the (calculated) material roll diameter is below the threshold value, the following *status message* appears:

Status num: 5071 Material end unw

ALS

306

# 2.4 FUNCTION DESCRIPTIONS

An additional material end error is caused, if no unwinder rotation is detected during at least 600 mm of material feeding:

Status num: 5072 Material end unw

 Precondition: The two sensors at each of the unwinders are connected to the machine, see chap. chap. "Connecting sensors" on page 38.

#### Materialend warn function:

- Refers to the internal OD control.
- Settings: [Off, "Mat.diam < x mm"]
- Setting range for x = [40, 0...500, 0]
- Default setting: x = 80

Deactivating the function:

→ Set x < 40.

Re-activating the function:

 $\rightarrow$  Press the  $(\uparrow)$  key.

Defines the diameter threshold for the material roll. If the (calculated) material roll diameter is below the threshold value, the following *warning* appears:

> ONLINE Material low

Rewinder full function

Defines the maximum permissible diameter of the wound backing paper on the backing paper rewinder. If the diameter is exceeded, the following status message appears:

36

Status num: 5064 Rewinder full

Setting range: [50...500] mm; Default setting: 270 mm
### **3** Before operation

### **3.1 ELECTRICAL CONNECTIONS**

#### 3.1.1 Power supply connection

#### WARNING!

This machine operates using mains voltage! Touching live electrical parts may expose you to hazardous electrical currents and may lead to burns.

- ➔ Make sure that the machine is switched off before you connect the power cable.
- The mains connection of the machine may only be done by authorised specialists, who are aware of the risks involved.
- The power cable should not be more than 3 m long.
- → Only operate the device using the system voltage indicated on the nameplate.

#### Connecting the power cable

The machine ships with a separate machine-side power connector.

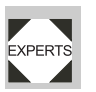

The power cable must be produced by an authorised specialist who is aware of the risks involved.

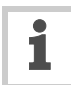

For information about producing the power cable refer to the Service Manual.

- → Make sure that the power switch [32A] is set to 'O' (off).
- → Connect the power cable [32B] to the machine.
- → Close the locking clip [32C].

#### Disconnecting the power cable

- Make sure that the power switch [33A] is set to 'O' (off).
- → Open the locking clip [33B].
- → Pull the connector off.

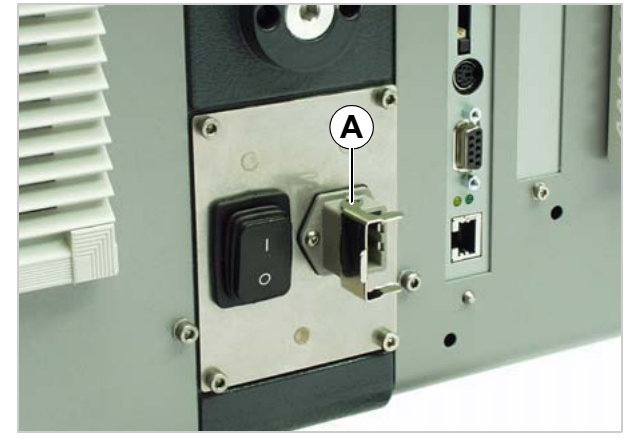

ALS

306

[31] Power supply (A) on the ALS 30x.

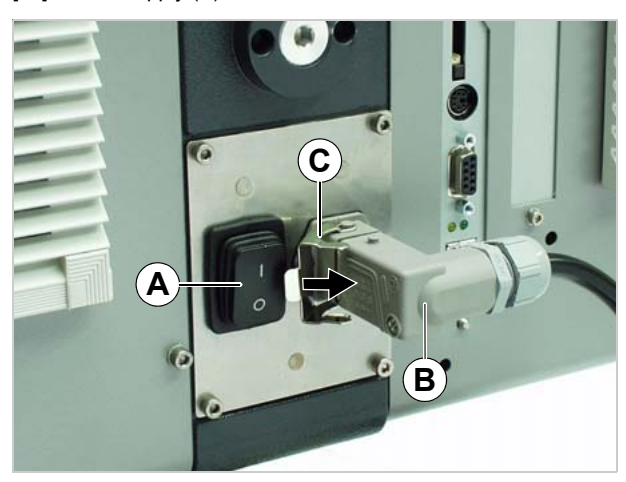

[32] Power cable (B) plugged in.

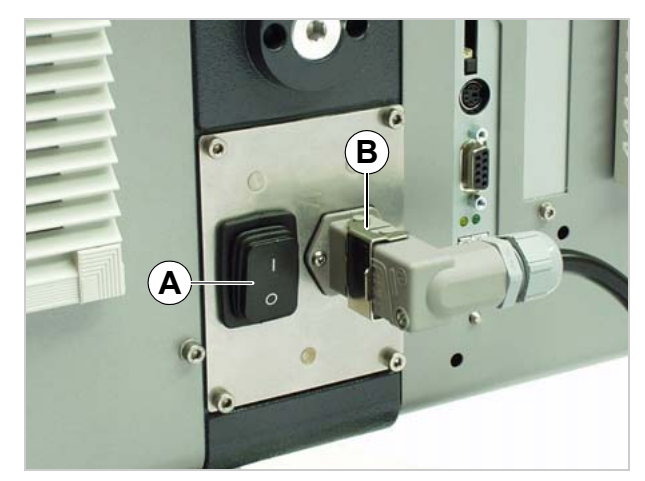

[33]] Locking clip (B) closed.

### **3.1 ELECTRICAL CONNECTIONS**

### 3.1.2 Connecting sensors

#### WARNING!

The machine operates using mains voltage! Touching live electrical parts may expose you to hazardous electrical currents and may lead to burns.

- Only link the unit to devices that fulfil the SELV (safety extra-low voltage) circuit requirements specified in EN 60950.
- → Check whether the required sensors are connected before turning on the unit [34].

The minimum required sensors:

- Label sensor (installation location: dispensing edge)
- Product sensor (installation location: conveyor belt) \_

#### Additional optional sensors:

- Rotary encoder (required for speed adaption) \_
- External roll diameter sensor (provides advance warning of the end of a label roll)
- Alternative label sensor; for example, capacitive sensor, used to detect transparent labels.

#### Sensors for internal OD-control:

- Requires cabel kit A9767 (option). For two unwinders, two cable kits are required.
- Connect 2 cables for each unwinder to the unwinder [33A] and to the rear side [34F-I] of the machine.

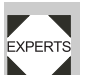

Service technicians find further information regarding suitable sensor types, pin assignments, and so on in the service manual.

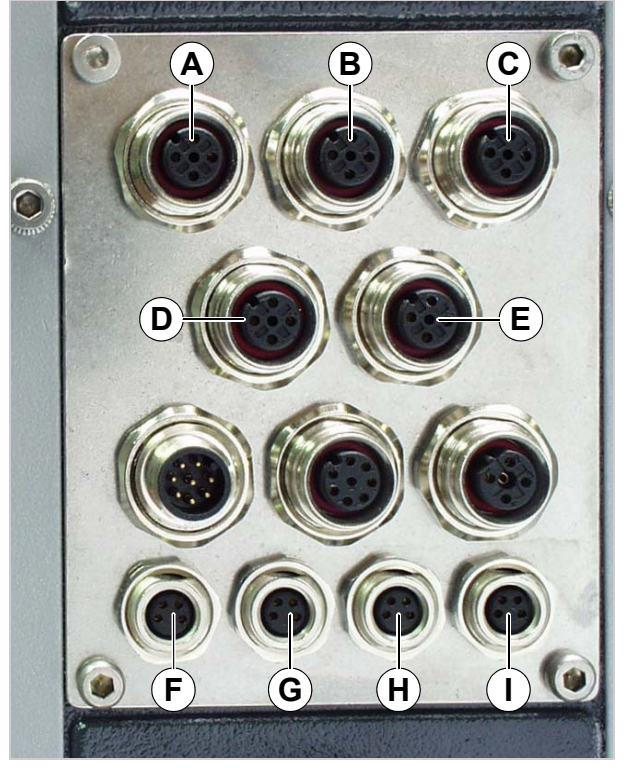

ALS

306

[34] Sensor connectors:

- A Label sensor
- B Product sensor
- C Optional: Rotary encoder
- D Optional: Alternative label sensor
- E Optional: External roll diameter (RD) sensor
- F Internal OD-control at unwinder 1
- G Internal OD-control at unwinder 1
- H Internal OD-control at unwinder 2
- I Internal OD-control at unwinder 2

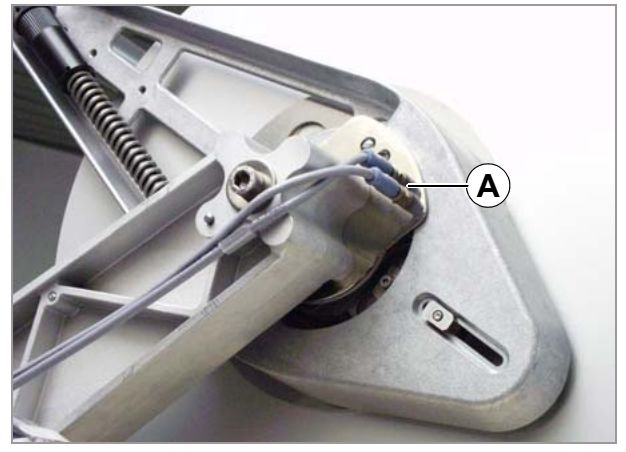

[35] Connectors (A) for internal OD-control at the unwinder.

### 3.2 INSERTING LABEL MATERIAL

#### 3.2.1 Prerequisites

- The label dispenser is turned off at the main switch [36A] (switch set to 'O').
- Check that the safety installations are working properly.
- ➔ Inspect the machinery for any visible damage. Report any defects immediately.
- → Remove any unnecessary materials and objects from the operating area of the unit.
- → Make sure that only authorised persons are within the operating range of the machine.
- → Use the required personal protective equipment correctly; forexample, wear a hairnet, safety glasses.

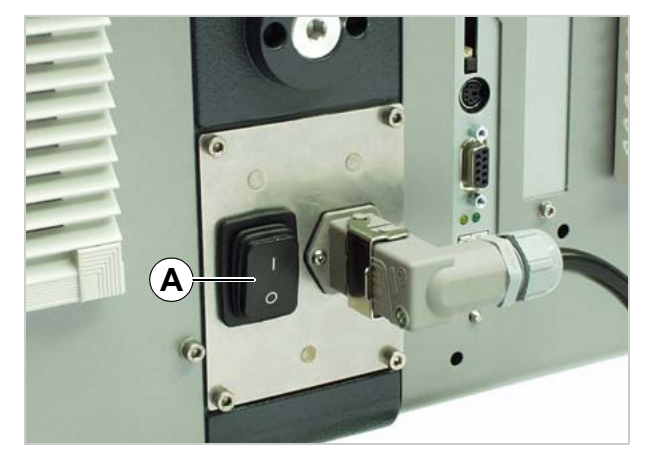

ALS

306

[36] Main switch (A) on the housing.

### **3** Before operation

### 3.2 INSERTING LABEL MATERIAL

#### 3.2.2 Inserting a label roll

#### WARNING!

Risk of injury due to moving and rapidly rotating parts!

 Before inserting the label roll, ensure that the device is in offline mode.

Danger of injury caused by falling label roll! → Wear safety shoes.

#### Removing spent backing paper

Assuming backing paper has gathered on the rewinder [37A] :

- → Press the release button [37B].
- The tensioning mechanism of the rewinder is slackened.
- → Remove the rewound backing paper.

#### Removing glue residue

- → If necessary, clean the following components:
- Dispensing plate
- Deflection rollers
- Drive rollers
- Pressure roller
- ➔ Follow the directions provided in section "Maintenance and cleaning" on page 59.

#### Inserting a new label roll

- → Push the material roll [36A] onto the unwinder as far as it will go.
- → Rotate the rotary knob [36B] in a clockwise direction until the label roll sits tightly.
- → Run the label web around the deflection roller and the dancer arm roller [36C] as shown in the figure.

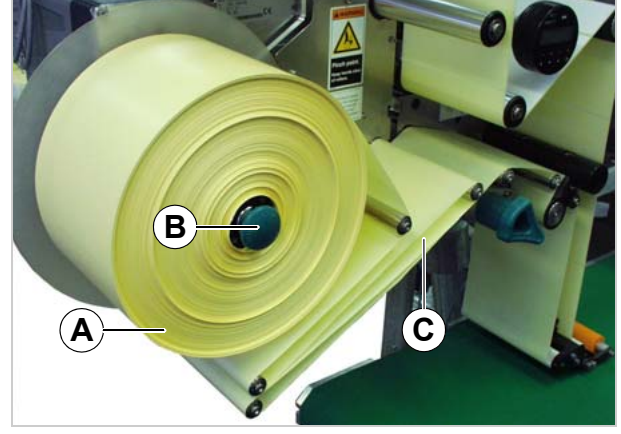

ALS

306

[37] A Rewound backing paperB Release buttonC Backing paper path

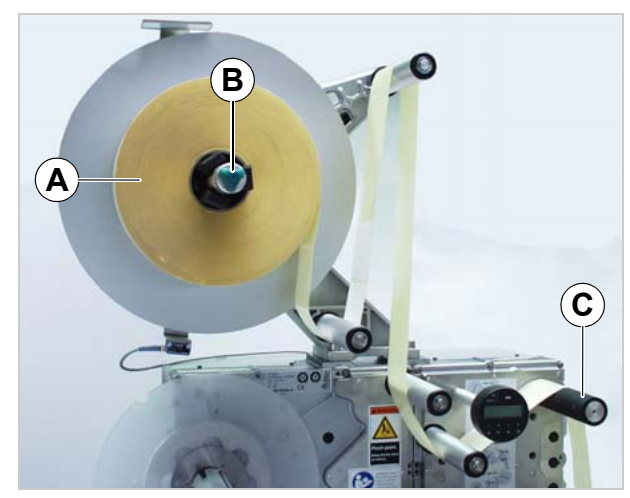

[38] Inserting the material roll.

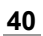

### 3.2 INSERTING LABEL MATERIAL

# ALS 306 309 (GB)

### 3.2.3 Threading diagrams

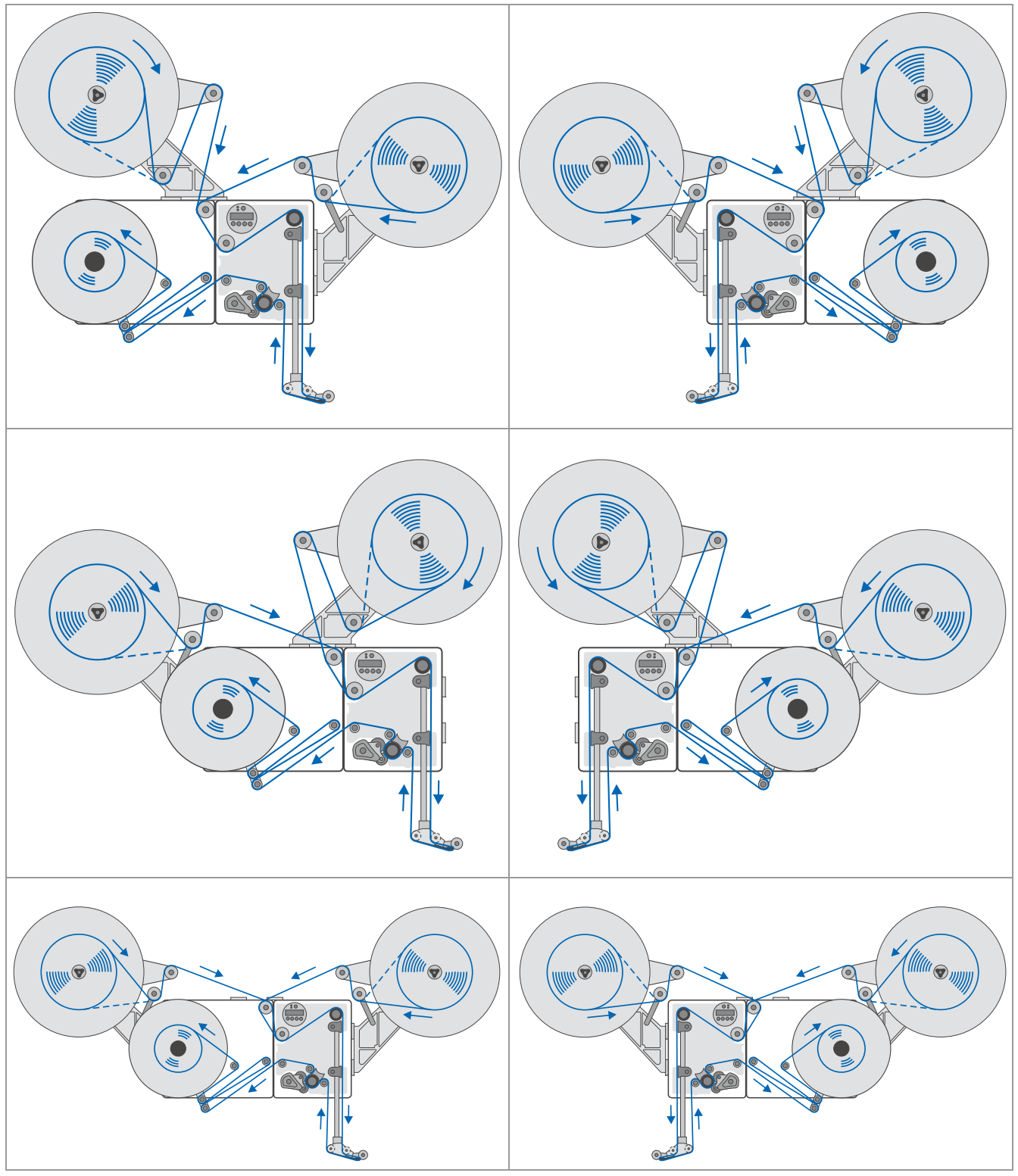

[39] Threading guide for ALS 30x (dotted line = roll with labels facing inwards).

### 3.2 INSERTING LABEL MATERIAL

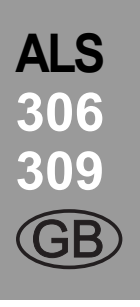

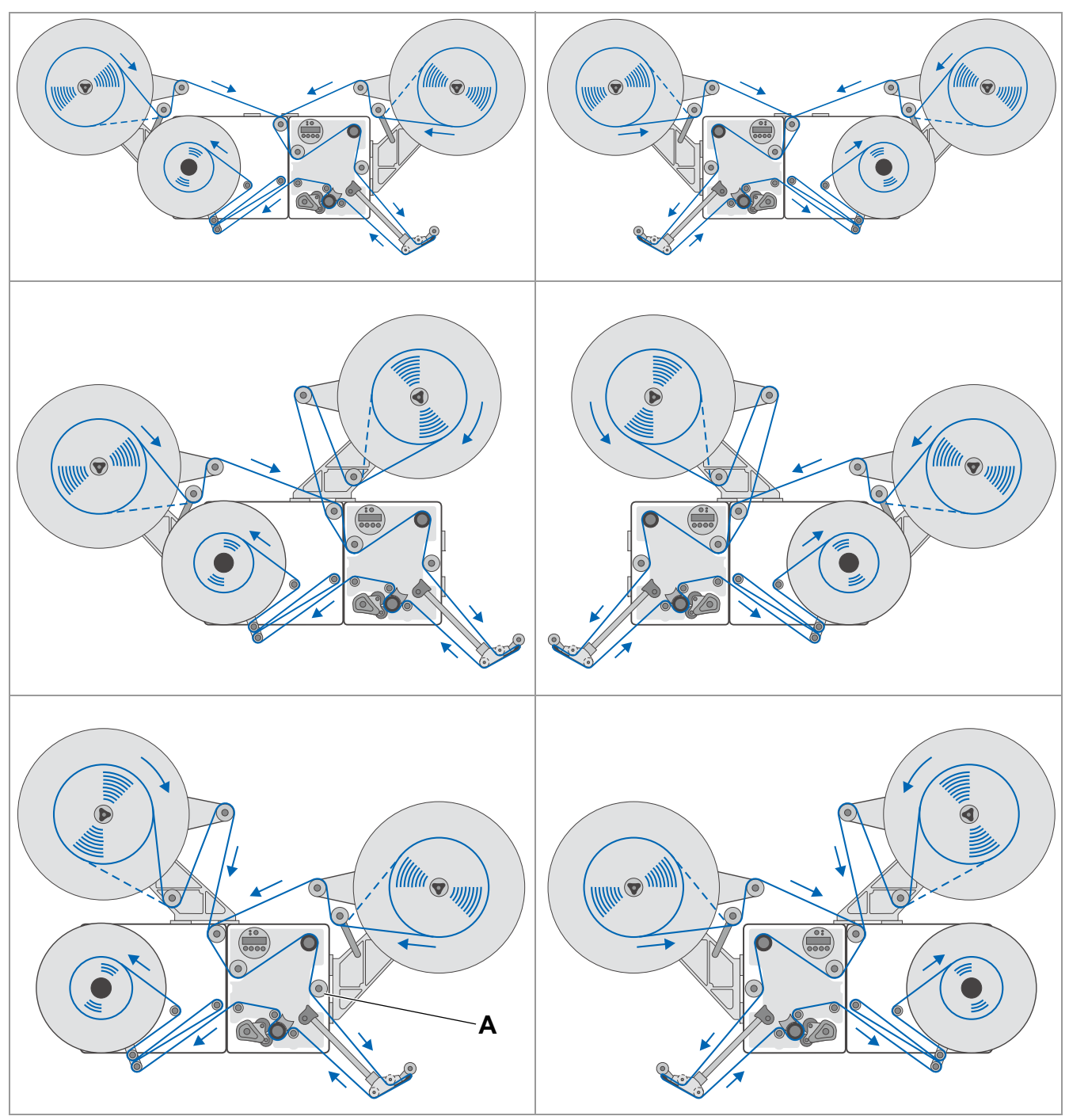

[40] Threading guide for ALS 30x with a 45° rotated dispensing edge (dotted line = roll with labels facing inwards).

### 3.2 INSERTING LABEL MATERIAL

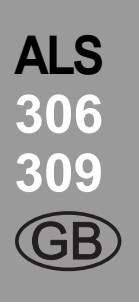

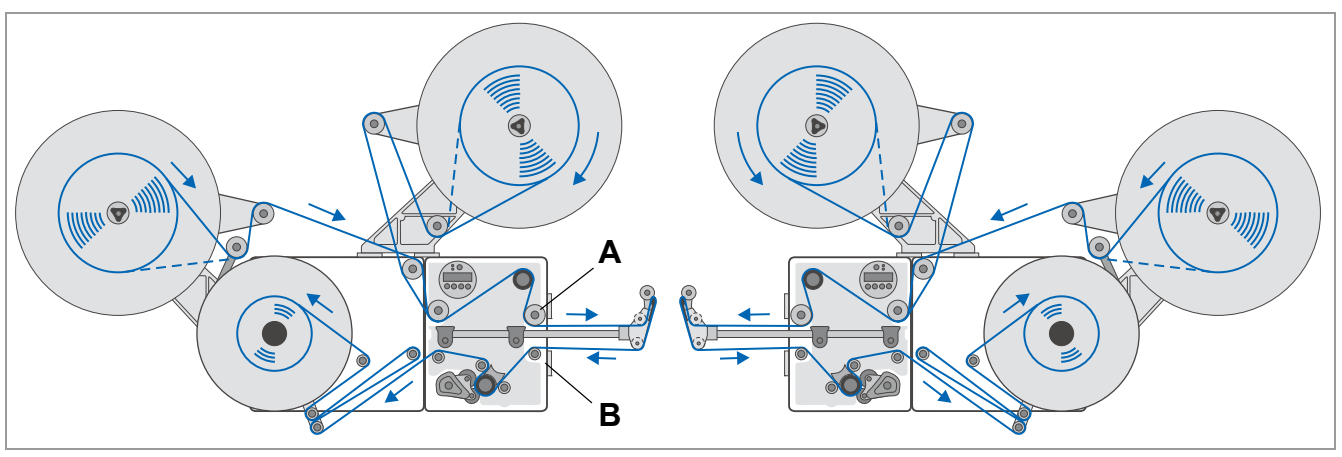

#### [41]

1

For use with a swivelling angle <sup>1)</sup> of 30° or more, additional deviation rollers must be installed: - Long dispensing edge holder: 2 rollers [41A, B]

- Short dispensing edge holder: 1 roller [40A]

1) 0°: Dispensing edge holder shows vertically downwards with the machine mounted in horizontally.

### **3** Before operation

### 3.2 INSERTING LABEL MATERIAL

# Threading the label web at the dispensing edge

Fixed [42] and swivelling L-shape dispensing edges:

- → Unroll 2.5 m of label web and remove the labels from it.
- → Pass the backing paper around the first deflection roller [42A] and through the slot in the sensor [42B].
- → Feed the backing paper under the pressure roller [42C] to the dispensing plate [42D].
- → Feed the backing paper around the dispensing plate to the second deflection roller [42E].

Spring loaded [43] and pneumatic [44] L-shape dispensing edges:

→ Additionally pass the backing paper between the two slim deflection rollers at the joint [43A] [44A].

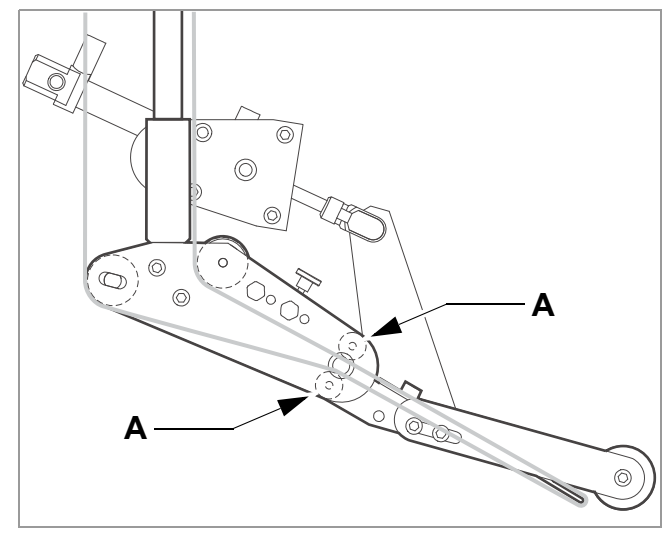

[44] Path of the label web at the pneumatic dispensing edge (option).

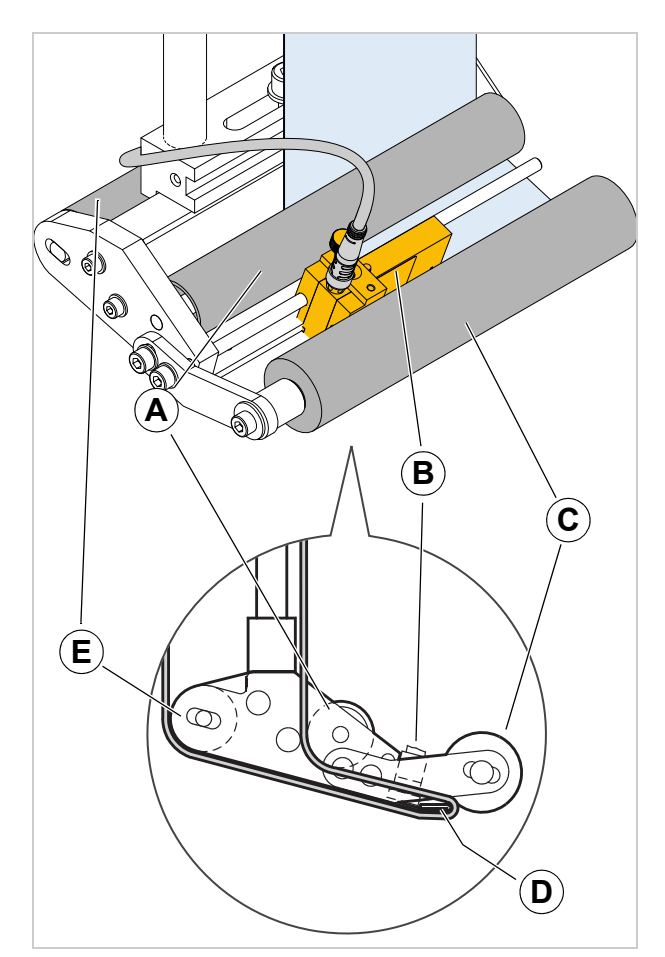

ALS

306

[42] Path of the label web at the dispensing edge.

- A 1st deflection roller
- B Label sensor
- C Pressure roller

- D Dispensing plate
- E 2nd deflection roller

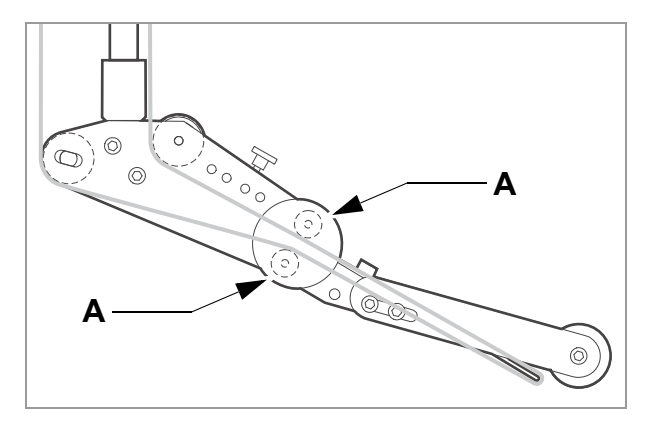

[43] Path of the label web at the spring loaded dispensing edge (option).

### 3.2 INSERTING LABEL MATERIAL

# Threading the label web onto the drive roller

- → Open the pressure roller. To do so, rotate the lever [45A] in a clockwise direction.
- → Feed the backing paper around the deflection rollers [45B] and the drive roller [45C].
- Close the pressure roller. To do so, rotate the lever [46], until it snaps in noticeably.

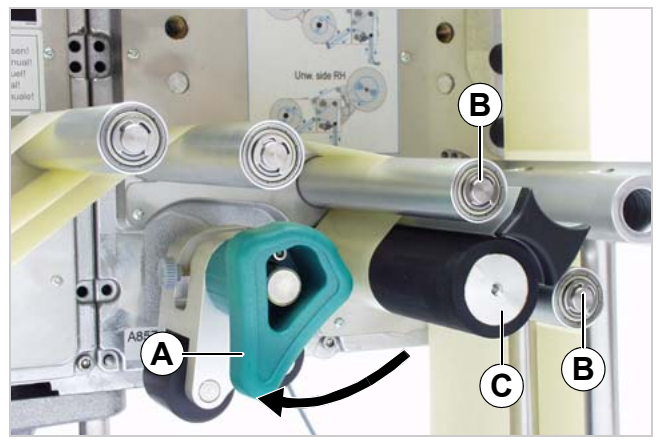

**ALS** 

306

[45] Open the pressure roller.

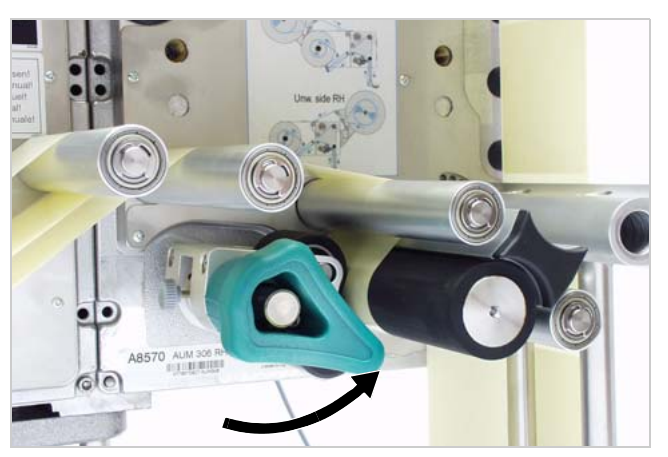

[46] Close the pressure roller.

### **3** Before operation

### 3.2 INSERTING LABEL MATERIAL

#### Threading the label web to the rewinder

- → Feed the backing paper around the deflection rollers and the dancer arm as illustrated [47].
- → Clamp the backing paper to the rewinder as shown and tighten it [47][48].

If the machine is switched off:

→ Manually rotate the rewinder by one turn.

If the machine is switched on:

- → Make sure that the machine is in offline mode.
- → Push the dancer arm [47A] against the top limit for more than 2 seconds.
- The following error message shows up:

Status num: 5143 Rewinder stop

- Now, the rewinder can be turned manually.
- → Turn the rewinder one turn.
- → Press the → key to acknowledge the error message.

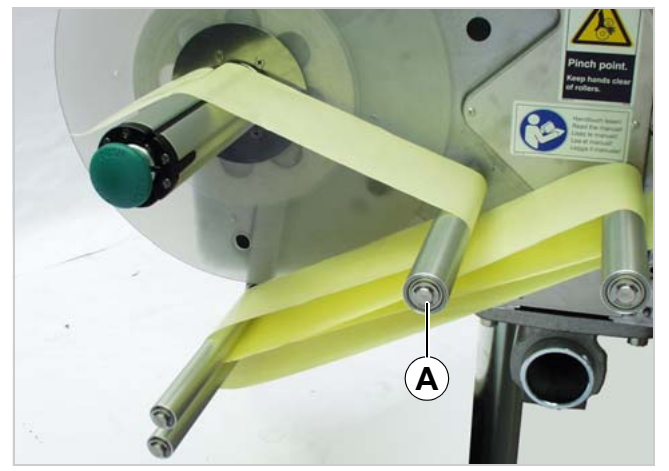

ALS

[47] Backing paper threading around deflection rollers and dancer arm.

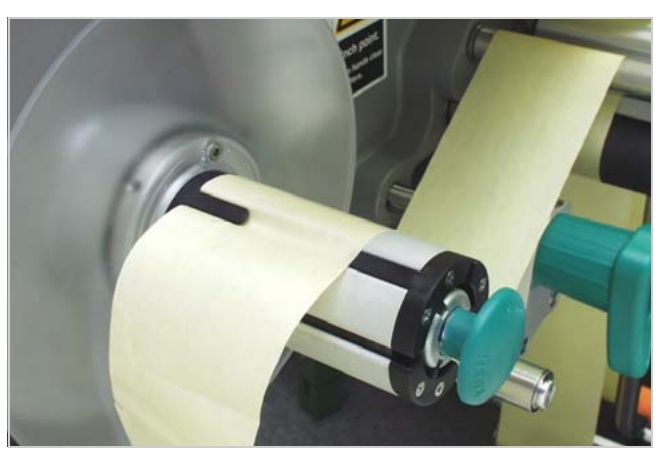

[48] Fastening the backing paper to the rewinder.

### 3.2 INSERTING LABEL MATERIAL

#### 3.2.4 Splice unit application

The splice unit is an accessory for ALS 30x labellers, which are operated with two lateral unwinders. The unit makes it easier to bond start and end of the two label webs. Thus, the label web doesn't have to be newly fed in.

Prerequisites:

- ALS 30x with two laterally mounted unwinders
- "Cable kit for internal outer diameter control" for each of the two unwinders connected, see chapter "Connecting sensors" on page 38.
- Splice unit mounted, see service manual, chapter "Mounting the bonding unit" on page 43

Example: The ALS 30x initially operates from the left hand roll:

→ Fix the material end [49A] of the righthand side label roll ("spare roll") using the righthand side clamp bar [49B].

If the end of label stock on the lefthand side roll is reached:

- → Fix the material end of the lefthand side label roll [50A] using the lefthand side clamp bar.
- → Pull some adhesive tape off the roll [51A] and bond both material ends with it.
- → Cut the adhesive tape flush using a cutter (guiding notch).
- → Open both clamp bars and release the label web.
- → Make sure, that the label web follows the correct path (see preceding chapters).
- -> Swivel the dancer arm of the righthand side unwinder downwards, until the brake releases (and keep it there).
- → Turn the unwinder, until the label web is thightened. Release the dancer arm.

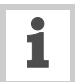

It is recommended to check the material rewinder each time, the roll is changed. This avoids additional production stops for clearing the rewinder.

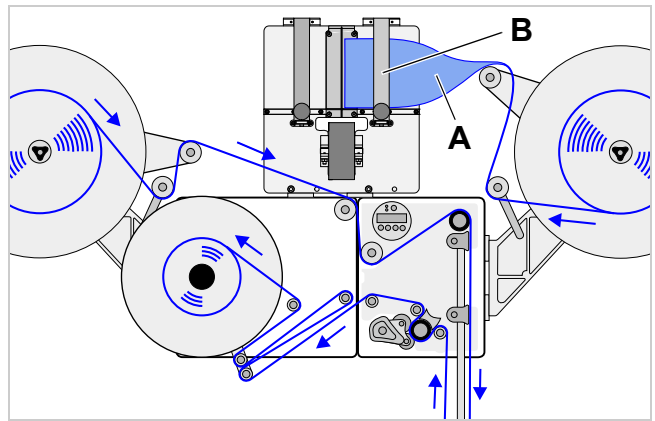

[49] Material end of the righthand side label roll fixed at the splice unit.

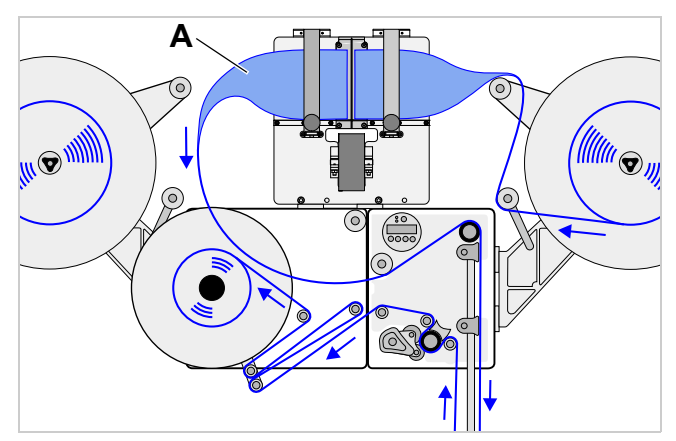

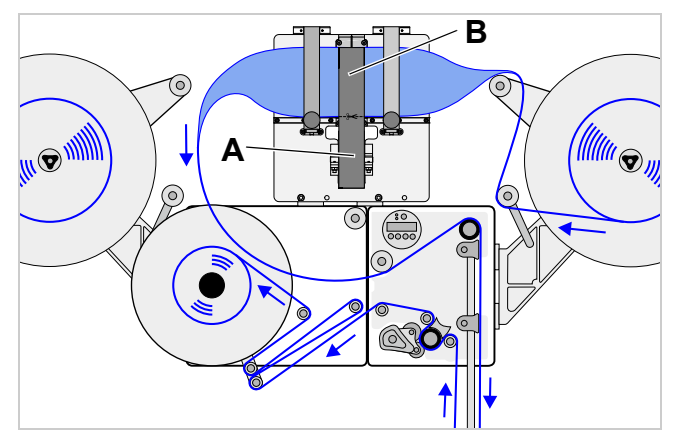

[50] Material end of the lefthand side label roll fixed at the splice unit.

[51] Material ends bonded with adhesive tape.

ALS

### **3** Before operation

### 3.3 MECHANICAL SETTINGS

# 3.3.1 Adjusting the unwinder's core diameter

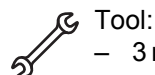

3 mm hexagon (Allen) screwdriver

The unwinder can be adjusted with core adapters [52A] to fit the inner diameter of the label roll. The adapters must be fitted and dismantled in different ways depending on this diameter:

- 38.1 mm (1") core
- → Unscrew the screws [52B] (2 for each adapter) and remove the adapters.
- 76.2 mm (3") core
- → Screw on the adapters, as is shown in Figure [52].
- 101.6 mm (4") core
- → Screw on the adapters, as is shown in Figure [53].

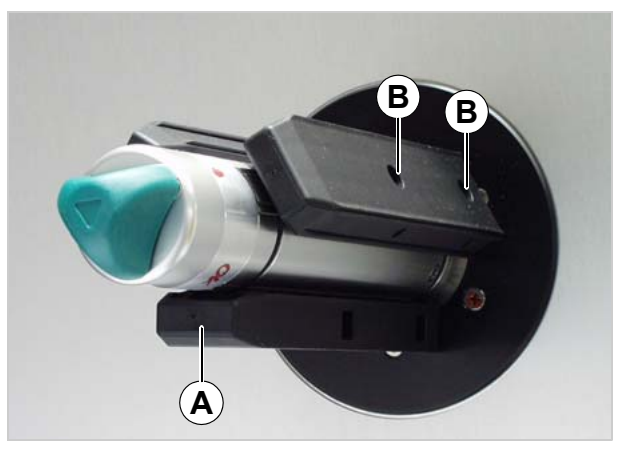

ALS

306

[52] Core adapter positions for a core diameter of 76.2 mm.

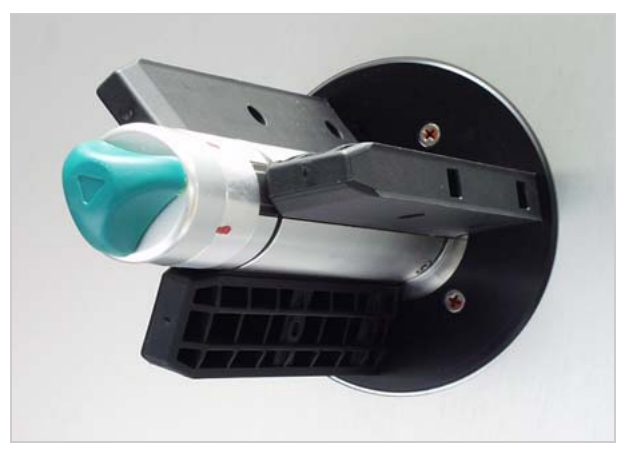

[53] Core adapter positions for a core diameter of 101.6 mm.

#### 3.3.2 Positioning the pressure roller

- → Open the pressure roller [54B]. To do so, rotate the lever [54C] until the roller snaps up.
- → Release thumb screw [54A].
- → Align the pressure roller over the backing paper so that it is centred.
- → Close the pressure roller.
- → Screw the thumb screw tight.

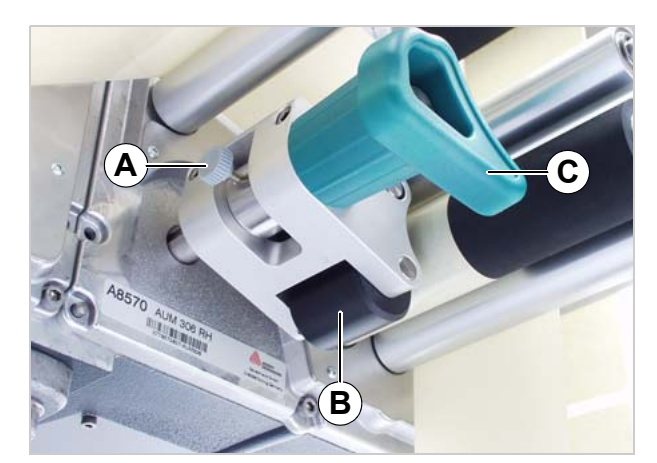

[54] Setting the position of the pressure roller (B).

### **3** Before operation

### 3.3 MECHANICAL SETTINGS

#### 3.3.3 Positioning the label sensor

- → Release the thumb screw.
- → Position the sensor along the axle in such a way as to allow it to register the spaces between the labels.

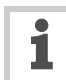

The LEDs [55A] light up when the sensor is positioned over a gap.

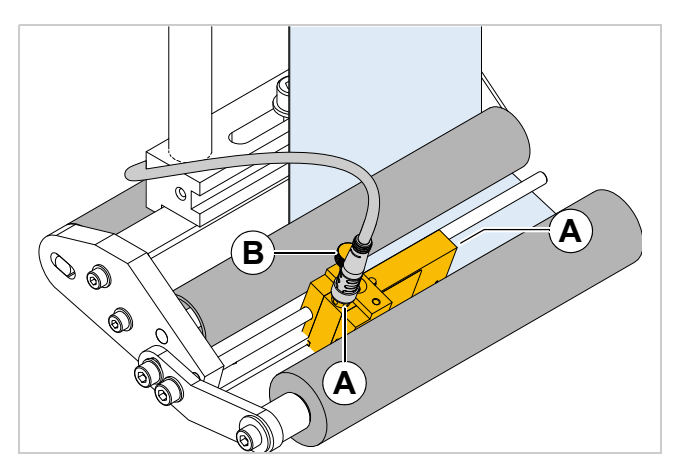

ALS

306

[55] Label sensor at the fixed L-shape dispensing edge.

#### 3.3.4 Setting the dancer arm restoring force

The unwinder dancer arm is preset in a way, that a wide range of label materials can be processed whithout having to change the dancer arms restoring force.

Even so, very narrow label material can under certain circumstances tear off or expand in a way which results in poor labelling precision. In those cases, the restoring force must be decreased.

- → Loosen the lock-ring [57B]. To do so, hold the adjustment ring [57A] and turn the lock-ring opposite the direction indicated by the pictured arrow.
- → Turn the adjustment ring [57A] in arrow direction [57 arrow] to *increase* the restoring force. Turn the adjustment ring [57A] against arrow direction [57 arrow] to *decrease* the restoring force.
- → Retighten the lock ring against the adjustment ring.

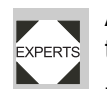

A service technician can restore the factory setting, see service manual chap. 6.2.3 section "Adjusting restoring force of dancer arm".

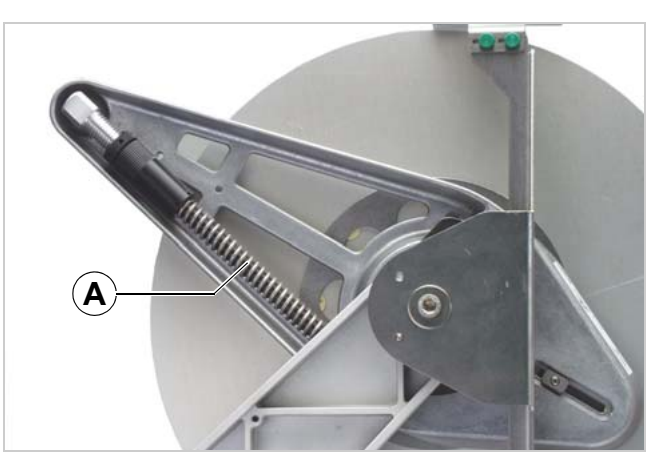

[56] Restoring spring (A) at the unwinder dancer arm.

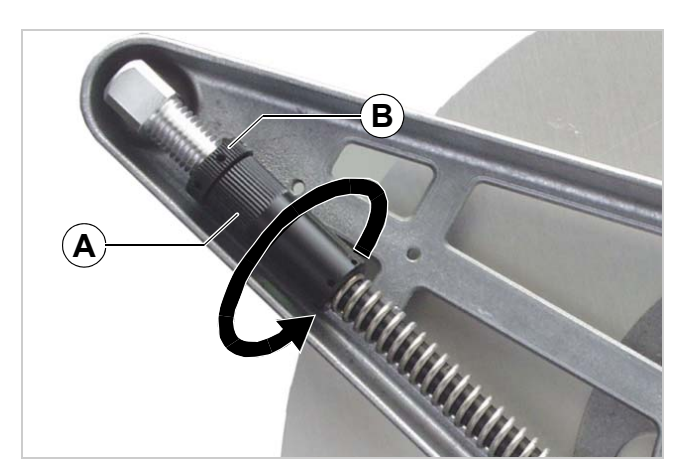

[57] A Adjustment ring B Lock-ring

### 4.1 START-UP AND SHUTDOWN

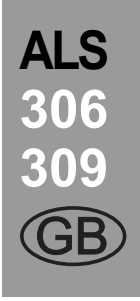

#### 4.1.1 Turning on the unit

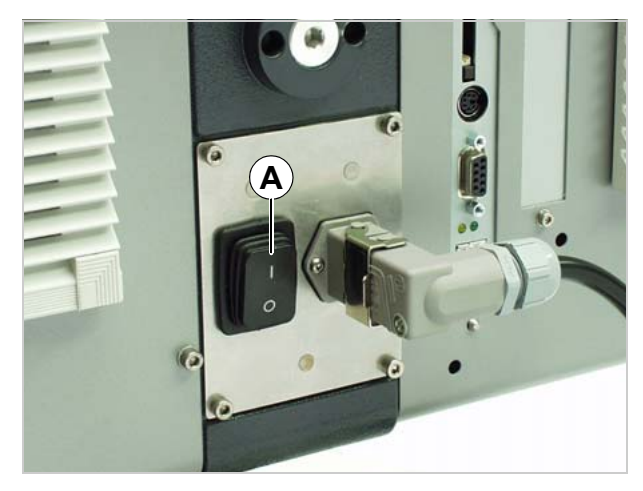

[58] Main switch (A) of the ALS 30x

- → Set the main switch [58A] of the unit to 'I' (On).
- The following messages are displayed during the start process:

ALS306 RH V 1.40

(machine type and firmware version)

ONLINE Label 0

 Once switched on, the ALS 30x is in dispensing mode, see section "Dispensing mode" on page 28.

### 4.1.2 Starting label dispensing

#### Dispensing with a product sensor

Once switched on, the ALS 30x is in dispensing mode; this means that triggering the product sensor will cause a label to be dispensed.

Prerequisites:

- The label length must be specified.
- The product sensor must be connected.

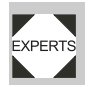

 The sensors must be configured correctly (PNP/NPN).

#### Dispensing without a product sensor

It is also possible to trigger the dispensing process without a product sensor:

- The machine is in dispensing mode:
- $\rightarrow$  Press the  $\triangleright$  button.
- The machine is in configuration mode:
- → Press the >> button briefly (less than two seconds).

# 4.1.3 Stopping/Continuing the dispensing process

- The machine is in dispensing mode.
- Stopping the dispensing:
- $\rightarrow$  Press the  $\bigcirc$  button.
- The dispenser stops.
- Displayed text:
   ONLINE

Stopped . press ^ key to start 1

1) Second line = scroll text.

Continuing the dispensing:
→ Press the (↑) button.

### 4.2 CONFIGURATION AND MONITORING

### 4.2.1 Function menu settings

#### Label pitch

→ Switch to configuration mode

Calibrating the label pitch automatically:

- → Hold down the button >> for a while (longer than two seconds).
- Or: Enter the label pitch manually:
- → Measure the label pitch [59]C].
- → Call the LABEL SETUP > Label pitch function.
- → Enter the measured value in millimetres.

#### Label stop position

Setting with LABEL SETUP > Lab. stop offset.

#### CAUTION!

Mind the following setting rules to avoid a strong decrease of dispensing accuracy:

At maximum dispensing speed set the Lab. stop offset to at least the following value <sup>a</sup>:

| Machine | Min. stop pos. |
|---------|----------------|
| ALS 306 | 10 mm          |
| ALS 309 | 7 mm           |

- Don't set Lab. stop offset to the same value as LABEL SETUP > Label pitch (also not to a multiple of the value).
- ➔ Don't set Lab. stop offset to "0".
- Set Lab. stop offset so that the label sensor stands on top of the label as far as possible away from the label edge, when the label web stops.

a) General rule: The setting must at least equal the "brake distance" of the label web until it stops. For high speed, this value is higher than for low speed.

#### Prerequisites:

- The label length must be specified.

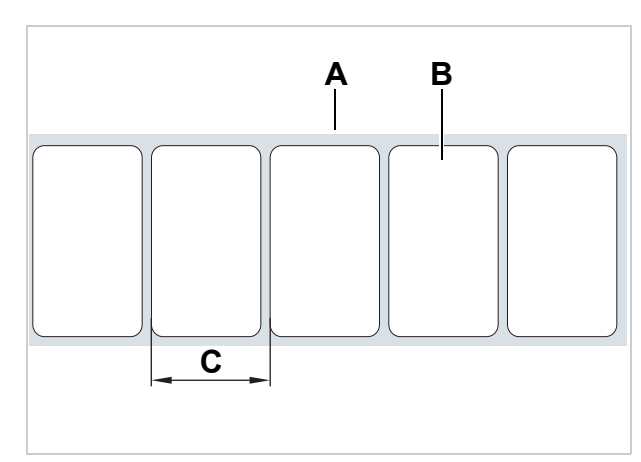

ALS

306

[59] A Label web

B Label

C Label pitch

### 4.2 CONFIGURATION AND MONITORING

The next label to be dispensed waits in the label stop position. Here it is useful if the label protrudes over the dispensing edge a little [60]].

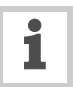

ALS 30x labellers are pre-configured for use with the supplied label sensor. If this sensor is employed, the label stop position setting will only require minimal correction.

Correcting the default setting:

- → Call the LABEL SETUP > Lab. stop offset function.
- → Increase the value to increase the overhang or lower the value to reduce the overhang.

| Setting            | Effect                                               |
|--------------------|------------------------------------------------------|
| 19 mm <sup>b</sup> | The label stops flush with the dispen-<br>sing edge. |
| (19 + x) mm        | The label stops with xmm overhang.                   |

[61] Special settings for the label stop position.

b) 19 mm = Distance [60]B] between label sensor and dispensing edge (with fixed L-shape dispensing edge).

### **Dispensing speed**

You can set the dispensing speed to a fixed value or you can configure it to automatically adjust to the speed of the conveyor belt (speed adaption). The second option requires you to connect a rotary encoder that measures and relays the conveyor speed to the dispenser.

Configuring a *fixed value*:

→ Use the two left buttons to set the speed in dispensing mode (online settings) (see "Online settings" on page 29).

Or use the function menu settings:

→ Call the LABEL SETUP > Dispense speed function and set the speed you require.

#### Configuring speed adaption:

- → Turn the function on by setting MACHINE SETUP > Speed Adaption to 'Yes'.
- → Set MACHINE SETUP > Encoder Resol. and MACHINE SETUP > Encoder Diameter as appropriate for the employed rotary encoder.

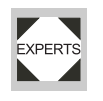

See the service manual for information on suitable rotary encoders.

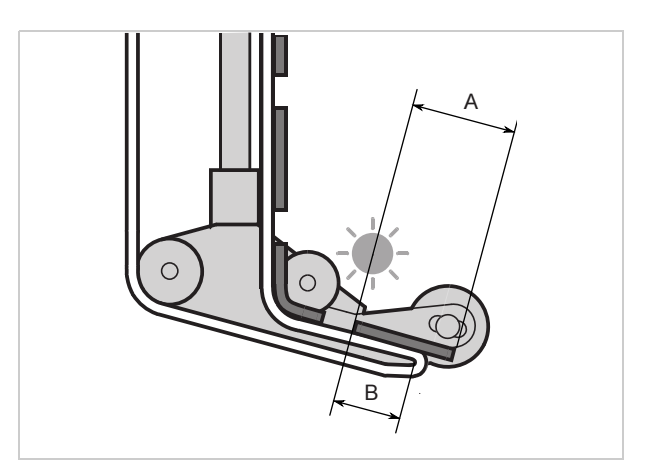

[60] Label stop position (A)

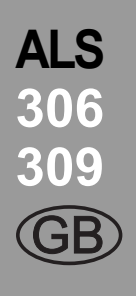

### 4.2 CONFIGURATION AND MONITORING

#### Suppressing start signals

A start signal can be prematurely triggered by the shape of the product or reflective surfaces, what can cause erroneous labelling. In case of a product causing unwanted additional start signals while the product passes the dispensing edge, those signals can be suppressed by setting function LABEL SETUP > Product length to the product length.

#### Example [62]]:

If the product [D] reaches the product sensor [C], a start signal is sent and the machine dispenses a label. The recesses in the product trigger additional start signals; the product would be labelled several times. With the product length [A] set in the LABEL SETUP > Product length function, the machine ignores all start signals until the product has passed the dispensing edge.

#### Label position on the product

#### Prerequisites:

- The label length must be specified.
- The label stop position must be set.

#### Configuration in dispensing mode:

- → Use the two right buttons to set the start offset (see "Online settings" on page 29).
- Or use the function menu settings:
- → Call the LABEL SETUP > Start offset function and set the start offset.
- The label should be flush with the front edge of the product:
- → Enter the distance between the product sensor and the dispensing edge [63]A].
- The label should be stuck at a distance from the front edge of the product:
- → Increase the start offset by the distance [64]A] to the product's front edge.

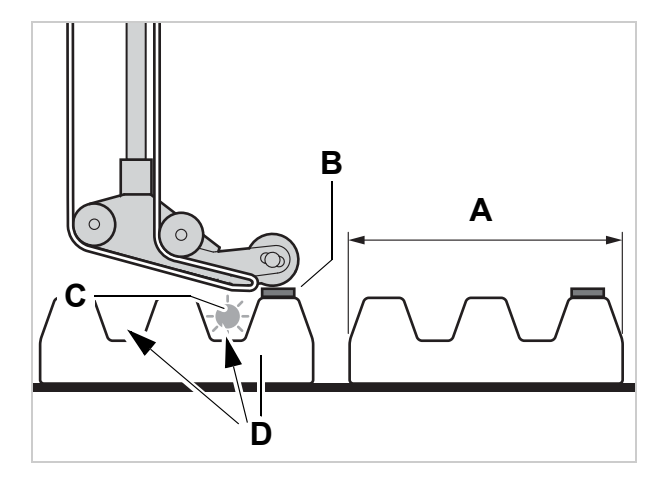

ALS

[62] A Product length

B Label

C Product sensor

**D** Product with recesses (arrows)

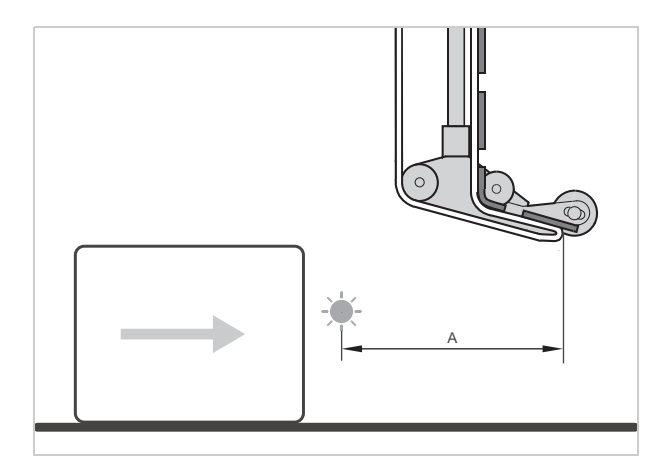

[63] Distance between the product sensor (left) and the dispensing edge (right).

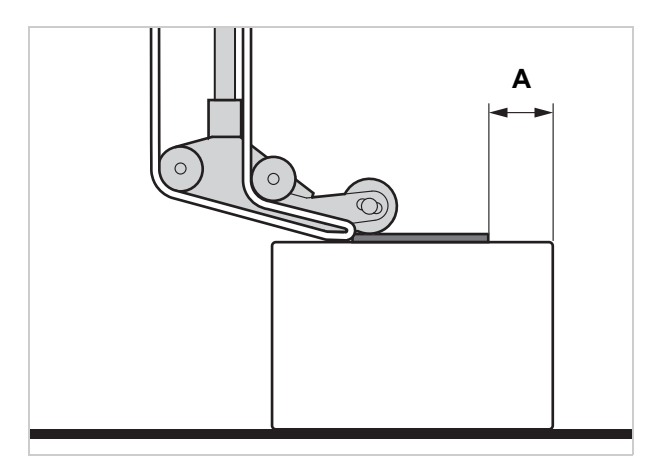

[64] Distance (A) between the label and the product's front

### 4.2 CONFIGURATION AND MONITORING

### 4.2.2 Monitoring functions

While in dispensing mode, an electronic controller monitors the following functions:

#### Material end / Roll diameter

(OD = outer diameter)

To enable a quick renewal of the material roll, the machine can alarm the operator before the end of the material roll is reached. This provides the OD-control, which is available in two versions:

– Internal OD-control

The machine control elaborates the signals coming from two sensors, which are integrated into the material unwinder.

Before this function can be applied, the two sensors must be connected with two external cables (accessory) to the machine.

 External OD-control (accessory)
 A light barrier attached to the material unwinder is triggered, if the roll OD falls below a certain value.

Depending on the configuration and setting of the machine, different messages appear in case of material end or the roll diameter falling below the critical value:

|                     | Material end                    |                     | Critical OD reached                    |                                 |                   |
|---------------------|---------------------------------|---------------------|----------------------------------------|---------------------------------|-------------------|
|                     | Error message                   |                     | Warning                                | Error message                   |                   |
| No OD-control       | Status num:<br>No gap found     | 5001                | none                                   | none                            |                   |
| Internal OD-control | Status num:<br>Material end unw | 5072 <sup>1,2</sup> | ONLINE<br>Material low                 | Status num:<br>Material end unw | 5071 <sup>2</sup> |
| External OD-control | none                            |                     | ONLINE <sup>3</sup><br>OD sensor warn. | Status num:<br>OD sensor error  | 5111 <sup>4</sup> |

[65] Messages for monitoring label stock.

1) If no rotation of the unwinder was registered during 600 mm of material feeding.

2) If MACHINE SETUP > Materialend err = "Mat.diam < x mm"

3) If MACHINE SETUP > Ext. OD sensor = "Warning"

4) If MACHINE SETUP > Ext. OD sensor = "Error"

#### If a warning occurs:

- Labelling operation is continued.

 $\rightarrow$  Press the  $(\downarrow)$  button, to delete the warning.

→ Prepare for inserting a new material roll.

### 4.2 CONFIGURATION AND MONITORING

If an error message occurs:

- The machine stops.
- $\rightarrow$  Press the ( $\downarrow$ ) button to delete the message.
- → Remove the rewound backing paper.
- → Insert a new material roll (see "Inserting a label roll" on page 40).

#### **Missing labels**

A label missing from the label roll does not normally affect the dispensing operation, because the label feed continues until a label's edge passes under the label sensor.

Nonetheless, it can be important that missing labels are reported. By configuring the function LABEL SETUP > Miss. label tol., you can specify whether an error message is triggered after one or several missing labels.

#### Material tear

Which message appears depends on where the material path is torn.

Material is torn between unwinder and dispensing edge [66]A]:

```
Status num: 5072<sup>1,2</sup>
Material end unw
```

1) If no rotation of the unwinder was registered during 600 mm of material feeding.

2) If MACHINE SETUP > Materialend err = "Mat.diam < x mm"

Material is torn between dispensing edge and feed roller [66]B]:

| Status num:  | 5001 |
|--------------|------|
| No gap found |      |

Material is torn between feed roller and rewinder [66]C]:

Status num: 5140 Rewinder control

See chap. "Operational failures" on page 61.

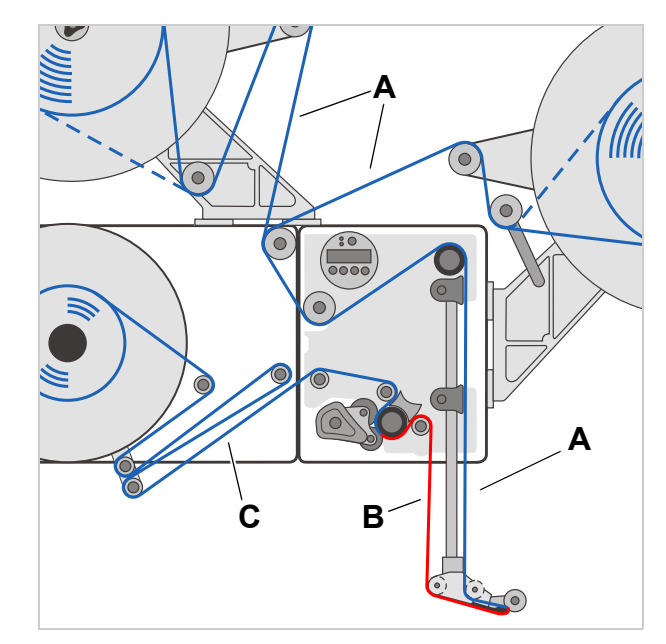

[66] Material tear off in sections A, B or C leads to different error messages.

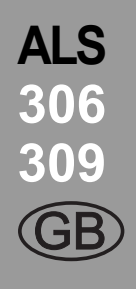

### 4.2 CONFIGURATION AND MONITORING

## ALS 306 309 (GB)

#### **Rewinder full**

If the diameter of the rewound backing paper [67]A] exceeds the admissible diameter (270 mm), the following message appears:

Status num: 5064 Rewinder full

Remove the rewound backing paper.
 (See chap. "Removing spent backing paper" on page 40).

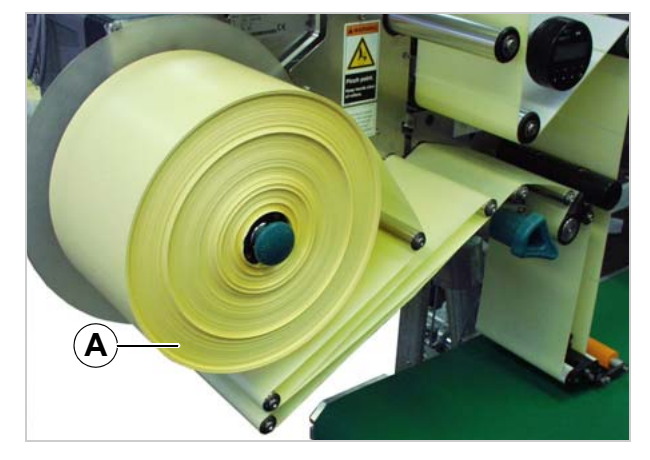

[67] Rewound backing paper.

### 4.3 Using product profiles

### 4.3.1 What are product profiles?

Product profiles are memory locations that can store all the settings for the machine controls. For recurring production jobs, they allow you to quickly set the machine to the respective product.

- Number of memory locations: 16
- The memory locations are numbered. In addition, you can also enter a text identifier for each memory location (with a maximum of 9 alphanumeric characters).

#### 4.3.2 Loading a product profile

#### **CAUTION!**

FXPERTS

Incorrect settings may lead to production problems and damage both the unit and the equipment.

 Only staff who are qualified and specially trained should set up product databases.

- → Call the LABEL SETUP > Load prod.profil function.
- The following message appears when no memory location is occupied:

Load prod.profil No setup avail.

- Only occupied memory locations are displayed.
- When memory locations are occupied, the memory location that was loaded last is displayed first:

Load prod.profil Prof 1 xxxxxx

Above example: The profile with the 'xxxxx' text identifier has been stored at the first memory location.

- → Press the ↑ or the ↓ button until the profile you require appears.
- Display:

Loading xxxxxx ? No

- $\rightarrow$  Press the ( $\downarrow$ ) button.
- $\rightarrow$  Press the  $\bigcirc$  button.
- The unit restarts afterwards.

– Display after the restart:

Prof 1 xxxxx Labels 0

(in dispensing mode, 'ONLINE' is replaced by the current profile name).

### 4.3.3 Storing a product profile

#### Selecting the memory location

- → Call the MACHINE SETUP > Store prod.prof. function.
- Display shown when all memory locations are unoccupied:

Store prod.prof. Prof 1 Product 1

 When memory locations are already occupied, the memory location that was last active is displayed:

Store prod.prof. Prof 5\*customer\_xyz

- A '\*' occurring after the memory location number indicates that the memory location is already occupied (here by the 'customer xyz' profile).
- → Press the ↑ or the ↓ button until you retrieve the memory location you require (1–16).
- → Press the → button to activate the memory location.
- The profile name flashes, and you can now replace the name using any text you choose.

#### **Entering profile names**

Accepting the profile name 'Product 1' without changing it:

- $\rightarrow$  Press the  $(\downarrow)$  button twice.
- The profile is saved.
- Display:

Store prod.prof. Storing ...

Changing a profile name:

 $\rightarrow$  Press the  $\bigcirc$  button.

Display:

Store prod.prof. Prof x \_

- The underscore marks the active position.

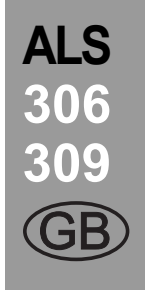

### 4.3 Using product profiles

- → Press the ↑ or the ↓ button to scroll through the available characters until the character you require appears.
- → Press the ( ) button to accept the character.
- The underscore jumps to the next character.
- → Enter the next character in the same way.
- → When you have entered the last character, press the ↓ button.
- The profile is saved.
- Display:

Store prod.prof. Storing ...

- The product profile has now been saved.

### 4.3.4 Deleting a product profile

- → Call the MACHINE SETUP > Del. prod.profil function.
- The memory location that was active last is displayed.
- → Press the ↑ or the ↓ button until you retrieve the memory location you require (1–16).
- → Press the → button to delete the memory location:
- Display:

Del. prod.profil Clearing ...

- The product profile has now been deleted.

### 5 AFTER OPERATION

### 5.1 MAINTENANCE AND CLEANING

### 5.1.1 Cleaning agents

- Cleaning agents for rubber rollers [68A]:
- Roller cleaner, order number 98925.
- If other cleaning agents are used, there is a chance the rubber may corrode.

Cleaning agents for metal deflection rollers [68B]:

 Cleaning solvent, alcohol-based solvent, isopropyl alcohol, spray for removing labels

Cleaning the unit's housing:

 Commercially available neutral cleaning liquid

#### CAUTION!

Unsuitable cleaning agents can cause considerable damage to the unit!

- Do not use any cleaning agent that could damage or destroy the resin surface, labelling, display, nameplates, electrical components, etc. Observe the instructions of the cleaning agent manufacturer.
- Do not use any abrasive or plastic-corroding cleaning agents.
- Do not use any acidic or alkaline solutions.

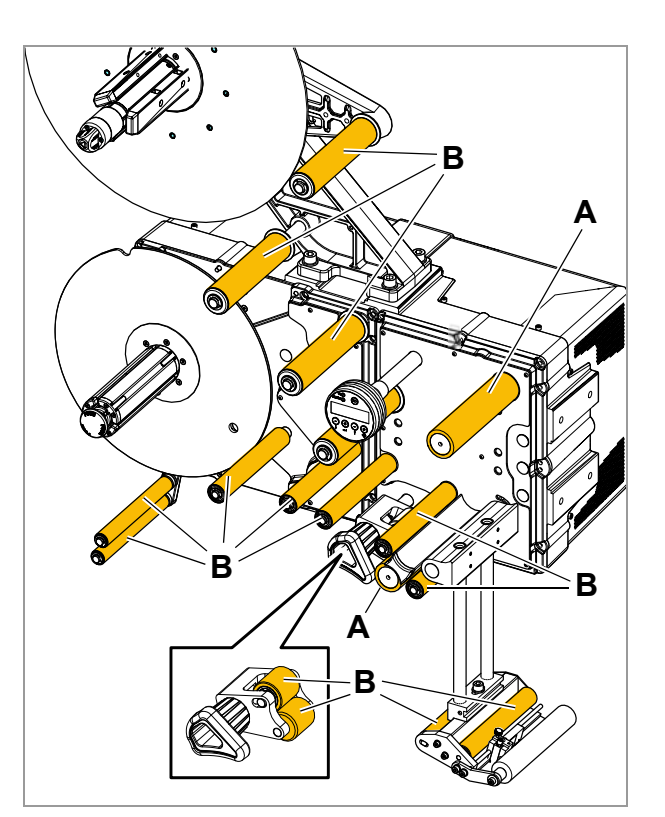

[68] Rollers at the ALS 30x: A Rubber rollers

B Metal deflection rollers

## ALS 306 309 (GB)

### 5 AFTER OPERATION

### 5.1 MAINTENANCE AND CLEANING

### 5.1.2 Regular maintenance

The label dispenser is designed to be maintenance-free. However, you should service the unit regularly in order to ensure reliable long-term operating results.

#### **Removing paper debris**

Depending on operating conditions, you should perform the following at least once a week:

- → Wipe the paper residue from the rollers and edges.
- → Clean the sensor lenses with a soft brush or cloth.

#### Renewal of the dust filter liner

#### CAUTION!

An exhausted filter liner can cause the machine to overheat and to break down.

 Replace the filter liner at both blowers regularly.

The replacement interval of the filter liner has to be defined individually according to...

- dust occurence
- operating times

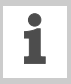

The filter liner can be cleaned by blowing it out with compressed air or by washing it out.

In case of overheating the machine, the error message "5026 MotorProtect CPU" appears, see "List of error messages" on page 62.

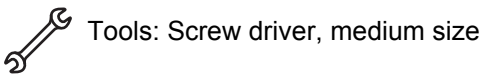

- → Use a screw driver to press the plastic hook upwards [69 arrow].
- → Replace filter liner [70A] by a new or cleaned liner (article no. A9752).
- ➔ Press the filter cover back in place.

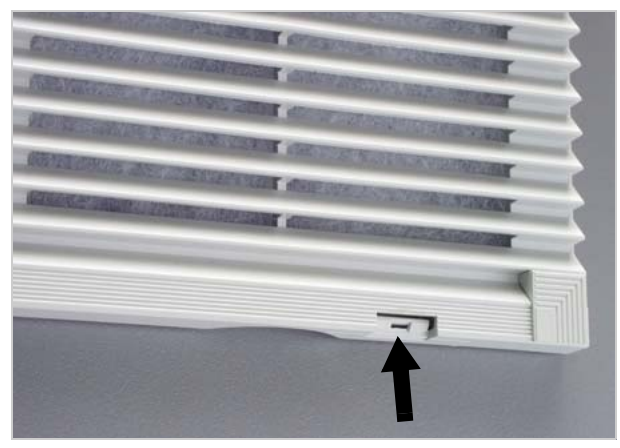

[69]] Hook at the dust filter housing of the ALS 30x.

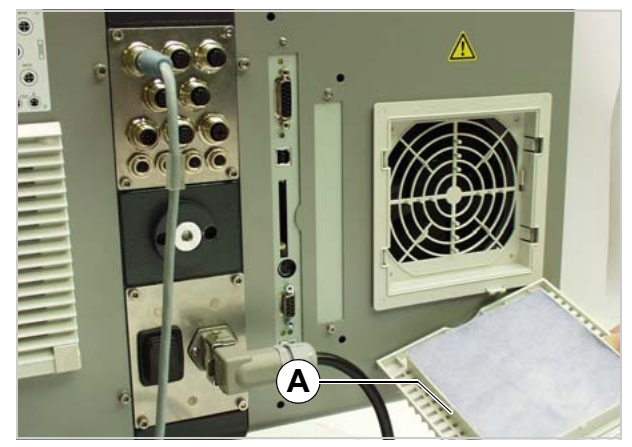

[70]] Filter liner (A).

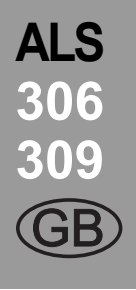

### 6.1 STATUS MESSAGES

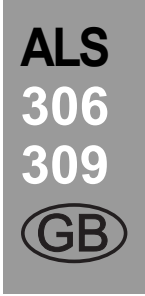

### 6.1.1 Types of status messages

#### **Error messages**

When an error occurs, the machine stops immediately and displays an error message on the control panel.

5144

Error messages are displayed as follows:

Status num: Rewinder init

[71] An example of an error message:

5144 = status number; this number makes it easier to identify the message.

'Rewinder init' = status text; a brief description of the error.

Error messages that are not described here may only be resolved by a qualified service technician.

When an error occurs that is not described here:

- $\rightarrow$  Press the button ( ) to delete the message.
- → Switch the device off, wait 30 seconds and then switch it on again.

If the error reoccurs:

→ Request a service technician.

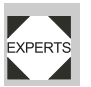

Error messages that are not mentioned here are described in the service manual.

#### Warnings

Warnings indicate less severe status than error messages. The labelling is not interrupted by a warning.

Warning format:

ONLINE Material low

[72] Example of a warning: "Materialend warn." = Warning text; a short description of what has caused the warning.

Setting back a warning:

→ Press the (→) key (works earliest with firmware versions > 1.10).

#### 6.1.2 List of warnings

| Displayed text        | Meaning                                                                                                    |  |  |
|-----------------------|----------------------------------------------------------------------------------------------------|--|--|
| Productstartwarn      | New start signal during the dis-<br>pensing operation.                                                                                                    |  |  |
|                       | Or:                                                                                                    |  |  |
|                       | Several missing labels on the web, which can not be compen-<br>sated.                                                                                                    |  |  |
| APSF speed warn.      | EXPERTS The conveyor speed exceeded the max. speed of the dispenser.                                                                                                    |  |  |
| OD sensor warn.       | <i>External OD-control</i> :<br>Critical material roll diameter is re-<br>ached.                                                                                                    |  |  |
| Material low          | Internal OD-control:<br>Critical material roll diameter is re-<br>ached.                                                                                                    |  |  |
| Toomany pro-<br>ducts | Too many products bet-<br>ween sensor and<br>dispensing edge.                                                                                                    |  |  |
| Rew. stop warn        | The material rewinder<br>was switched off by the<br>operator.                                                                                                    |  |  |
| Tandem Synch.         | Communication between master<br>and slave machine is not working.<br>The warning can for example<br>show up shortly after switching the<br>machine on, when the communi-<br>cation between the machines is<br><i>not yet</i> established. If the commu-<br>nication is <i>still</i> established within 5<br>minutes after the warning showed<br>up, the warning will disappear,<br>otherwise, after the 5 minutes are<br>over, the error message<br>"Tandemsynch.init" will appear,<br>see 5147 and on page 7. The warn-<br>ing has the same causes as the<br>error message. |  |  |

# 6.1 STATUS MESSAGES

### 6.1.3 List of error messages

| Status | Status text      | Cause                                                                                                    | Action to take                                                                                                    |
|--------|------------------|----------------------------------------------------------------------------------------------------|----------------------------------------------------------------------------------------------------|
| 5000   | Bus device       | <ul> <li>Device at I<sup>2</sup>C Bus cannot be contacted.</li> <li>In most cases, this message appears as the first in a series of two or three messages which narrow down the error more precisely.</li> </ul>                                                                                                    | <ul> <li>→ Delete the message by pressing the (→) -key.</li> <li>→ Switch the machine off, wait 30 seconds and switch it back on.</li> <li>→ If the error message appears repeatedly, call in a servicing technician.</li> </ul>                      |
| 5001   | No gap found     | <ul> <li>Material end, if no outer diameter<br/>(OD) control is activated.</li> <li>The maximum limit for missing labels<br/>was exceeded (LABEL SETUP &gt; Miss.<br/>label tol.).</li> <li>The machine is not correctly set for<br/>the type of label (MACHINE SETUP &gt;<br/>Label sens. type).</li> <li>Label length is not correctly set<br/>(LABEL SETUP &gt; Label pitch).</li> <li>Photoelectric label sensor is dirty.</li> <li>Photoelectric label sensor is<br/>incorrectly positioned.</li> <li>Photoelectric label sensor is not<br/>connected correctly.</li> <li>Photoelectric label sensor is<br/>defective.</li> <li>Rotary encoder is not adjusted<br/>correctly.</li> </ul> | <ul> <li>→ Check the points listed above and correct if necessary.</li> <li>→ Press the → key to confirm the error message.</li> </ul>                                                                                                    |
| 5002   | Material end     | <ul> <li>Material end (if the internal OD-<br/>control is connected and activated).</li> <li>Internal OD-control is <i>not</i> connected,<br/>but activated</li> </ul>                                                                                                    | <ul> <li>→ Insert new label roll.</li> <li>→ Deactivate the internal OD-control:<br/>MACHINE SETUP &gt; Materialend err =<br/>"Disabled".</li> </ul>                                                                                                  |
| 5026   | MotorProtect CPU | <ul> <li>Dust filter liner exhausted. This leads to overheating the machine.</li> <li>There are some more possible causes, which require a qualified service technician to cure.</li> </ul>                                                                                                    | <ul> <li>→ Renew the dust filter liner. Let the machine cool down</li> <li>→ Switch the machine off, wait 30 seconds and switch it back on.</li> <li>→ If none of the above listed actions is successful, search for technical assistance.</li> </ul> |

### **6 O**PERATIONAL FAILURES

# 6.1 STATUS MESSAGES

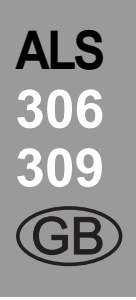

| Status | Status text      | Cause                                                                                                    | Action to take                                                                                                    |
|--------|------------------|----------------------------------------------------------------------------------------------------|----------------------------------------------------------------------------------------------------|
| 5071   | Material end unw | <ul> <li>Occurs during operation with<br/>activated <i>internal</i> OD control.</li> <li>The message appears, if the material<br/>roll diameter has reached the critical<br/>value (setable by MACHINE SETUP &gt;<br/>Materialend err).</li> </ul>                                                          | → Replenish the material roll .                                                                                                    |
| 5072   | Material end unw | <ul> <li>Occurs during operation with<br/>activated <i>internal</i> OD control.</li> <li>The message appears, if no rotation<br/>of the mate-rial roll has been<br/>registered during at least 600 mm of<br/>material feeding.</li> </ul>                                                                   | → Check the material feeding; if neces-<br>sary, replenish the material roll.                                                                 |
| 5111   | OD sensor error  | <ul> <li>Occurs during operation with<br/>activated <i>external</i> OD control, when<br/>the light barrier is interrupted, or<br/>when no light barrier is connected.</li> <li>The material roll has reached the<br/>critical roll diameter. The dispenser<br/>will soon run out of label stock.</li> </ul> | <ul> <li>→ Be prepared to insert a new label roll.</li> <li>→ Check, if the light barrier of the external OD control is connected.</li> </ul> |
| 5140   | Rewinder control | Rewinder control                                                                                                    | → Press the → key.                                                                                                    |
|        |                  | During problem-free operation,<br>the rewind unit dancer arm only<br>moves a minimal distance<br>around the "control position".<br>This is the position the dancer<br>arm takes up after initialisation<br>of the machine.                                                                                  | <ul> <li>This reinitialises the dancer arm<br/>control; the dancer arm moves back<br/>into the control position.</li> </ul>                   |
|        |                  | <ul> <li>Any force applied that moves the<br/>dancer arm from its control position.</li> </ul>                                                                                                    |                                                                                                    |
|        |                  | Example: The feed motor is blocked;<br>the backing paper is not conveyed<br>quickly enough; as a result the<br>dancer arm is pulled upwards.                                                                                                    |                                                                                                    |
|        |                  | Example: The backing paper is torn; the dancer arm springs downwards.                                                                                                    |                                                                                                    |

### **6 OPERATIONAL FAILURES**

# 6.1 STATUS MESSAGES

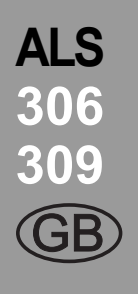

| Status | Status text      | Cause                                                                                                    | Action to take                                                                                                    |  |  |
|--------|------------------|----------------------------------------------------------------------------------------------------|----------------------------------------------------------------------------------------------------|--|--|
| 5143   | Rewinder stop    | <ul> <li>This message appears when the<br/>dancer arm was held against its<br/>upper stop for more than two<br/>seconds.</li> </ul>                        | → Press the → key to confirm the error message.                                                                                                    |  |  |
|        |                  | Effect:<br>Power to the rewinder motor is<br>switched off, so that the rewinder can<br>be turned easily by hand.                                           |                                                                                                    |  |  |
|        |                  | This effect is helpful when in-<br>stalling a new label roll, because<br>the rewinder can be turned<br>easily.                                             |                                                                                                    |  |  |
| 5145   | Rewinder full    | This error can only occur if the<br>end of a new label roll was glued<br>on to backing paper that had al-<br>ready been wound onto the re-<br>winder.      | <ul> <li>→ Remove the rewound backing paper</li> <li>→ Press the → key to confirm the error message.</li> </ul>                                                                                                    |  |  |
|        |                  | <ul> <li>The maximum permitted diameter<br/>(205 mm) for the rewinder roll has<br/>been reached.</li> </ul>                                                |                                                                                                    |  |  |
| 5147   | Tandemsynch.init | <ul> <li>This message can only appear during tandem operation.</li> <li>Communication between the master and slave machines is not functioning.</li> </ul> | <ul> <li>→ Check, if the slave machine had<br/>been switched on before the master<br/>machine - if not, repeat the switching<br/>on in the correct order (first slave,<br/>then master).</li> <li>→ Check, if both machines are connect-<br/>ed with the tandem interface cable - if<br/>not, connect them. For detailed infor-<br/>mation, contact a service technician.</li> </ul> |  |  |
| 5152   | Winding direct.  | The backing paper end is not correctly attached to the rewinder mandrel.                                                                                   | <ul> <li>→ Attach the backing paper web to the rewinding mandrel as described in chap. "Threading the label web to the rewinder" auf Seite 46.</li> <li>→</li> </ul>                                                                                                    |  |  |

### **6 OPERATIONAL FAILURES**

# 6.1 STATUS MESSAGES

| Status | Status text     | Cause                                                                                                    | Action to take                                                                                                    |
|--------|-----------------|----------------------------------------------------------------------------------------------------|----------------------------------------------------------------------------------------------------|
| 5200   | Home position   | This message may appear when<br>operating the applicator. The ap-<br>plicator did not reach its home<br>position (upper end position)<br>within the intended time-frame.                                                                        |                                                                                                    |
|        |                 | <ul> <li>Applicator operation set, but no applicator available.</li> <li>The applicator is stuck.</li> <li>Compressed air applicator:<br/>Compressed air supply interrupted or switched off.</li> <li>Cable not correctly connected.</li> </ul> | <ul> <li>→ Set SIGNAL INTERFACE &gt; Interface mode to "PLC signals".</li> <li>→ Remove any obstructions</li> <li>→ Check compressed air connection and reconnect correctly if necessary.</li> <li>→ Check cable and connect correctly if</li> </ul> |
| 5201   | Touch down      | The applicator lower end position (Touch Down) was not reached in time.                                                                                                    | necessary.                                                                                                    |
| 6002   | New prog. vers. | New firmware has been loaded. This is a message from the labeller that new firm-<br>ware is available.                                                                                                    | <ul> <li>Press the Online button to confirm.</li> <li>All parameters are reset to their factory settings.</li> </ul>                                                                                                    |
| 6030   | New parameters  | New firmware was loaded with the result<br>that new functions have been added to<br>the menu.                                                                                                    | <ul> <li>Press the Online button to confirm.</li> <li>Automatic reset is performed.</li> <li>All parameters are reset to their factory settings.</li> </ul>                                                                                          |
| 6207   | No file card    | No compact flash card was found.                                                                                                    | → Check whether a compact flash card<br>is connected. If the compact flash<br>card was not connected until after the<br>machine was switched on: Switch the<br>machine off and back on again.                                                        |
| 9022   | No network link | This status message can only appear<br>when Ethernet address assignment is<br>set to DHCP (INTERFACE PARA >NET-<br>WORK PARAM. > IP Addressassign). The<br>cause is almost invariably an incorrectly<br>plugged-in network connector.           | Check whether the network connector is plugged in correctly, correct if necessary.                                                                                                    |

#### **EC Declaration of Conformity**

(Translation of original version)

We,

Avery Dennison Deutschland GmbH Ohmstraße 3 D-85386 Eching Germany

hereby declare that we have designed and built the machine designated below so that it is in conformity with the basic safety and health protection requirements of the directive named below:

| Models                                   | ALS 306 / ALS 309                                                                                                    |
|------------------------------------------|----------------------------------------------------------------------------------------------------|
| General designation                      | Label dispenser                                                                                                    |
| Serial number                            | Consists of a consecutive number (5 digits) + date code (YYMM) +<br>end (unit designation -ALS306 or -ALS309). Example: 040060810-<br>ALS306 |
| Applicable EU directive                  | 2004/108/EC (EMC Directive)                                                                                                    |
| Applied harmonized standards, especially | <ul> <li>EN 55022 : 2010 class A</li> <li>EN 61000-6-2 : 2005</li> <li>EN 61000-3-2 : 2010</li> <li>EN 61000-3-3 : 2009</li> </ul>           |

hibe

Eching, 4. December 2013

Manfred Borbe (Operations Director)

#### **EC Declaration of Incorporation**

(Translation of original version)

We,

Avery Dennison Deutschland GmbH Ohmstrasse 3 D-85386 Eching Germany

hereby declare that the incomplete machine designated below has been designed and built in such a way as to be in conformity with the safety and health protection requirements of directive 2006/42/EC annex II B (see "Appendix regarding the Declaration of Incorporation").

The special technical documents in accordance with appendix VII part B of directive 2006/42/EC have been created.

The incomplete machine designated herein is furthermore in compliance with the provisions of directive 2004/108/ EC regarding electromagnetic compatibility.

The designated incomplete machine must not be placed in operation until it has been determined that the machine in which the incomplete machine has been installed is in compliance with the provisions of directive 2006/42/EG annex II A.

| Models                                               | ALS 306 / ALS 309                                                                                                    |
|------------------------------------------------------|----------------------------------------------------------------------------------------------------|
| General designation                                  | Label dispenser                                                                                                    |
| Serial number                                        | Consists of a consecutive number (5 digits) + date code (YYMM) +<br>end (unit designation ALS306 or -ALS309). Example: 040060810-<br>ALS306 |
| Applicable EU directive                              | 2006/42/EC (Machinery Directive)                                                                                                    |
| Applied harmonized standards, especially             | <ul> <li>EN ISO 12100-1/-2 + A1 : 2009</li> <li>EN 415-2 : 1999</li> <li>EN 983B : 2010</li> <li>EN 60950-1/A12 : 2011</li> </ul>           |
| The person authorized to compile technical documents | Avery Dennison Deutschland GmbH<br>(for address see above)                                                                                  |

, Gr

Eching, 4. December 2013

Manfred Borbe (Operations Director)

#### **Appendix regarding the Declaration of Incorporation**

List of the essential health and safety requirements applied and fulfilled for the product named in the declaration of incorporation, relating to the design and construction of machinery.

| Number<br>Annex I | Designation                                                  | Not appli-<br>cable | Fulfilled | Remark                                     |
|-------------------|--------------------------------------------------------------|---------------------|-----------|--------------------------------------------|
| 1.1               | General remarks                                              |                     |           |                                            |
| 1.1.2.            | Principles of safety integration                             |                     | Х         |                                            |
| 1.1.3.            | Materials and products                                       |                     | Х         |                                            |
| 1.1.4.            | Lighting                                                     | Х                   |           |                                            |
| 1.1.5.            | Design of machinery to facilitate its handling               |                     | Х         |                                            |
| 1.1.6.            | Ergonomics                                                   |                     | Х         |                                            |
| 1.1.7.            | Operating positions                                          | Х                   |           |                                            |
| 1.1.8.            | Seating                                                      | Х                   |           |                                            |
| 1.2.              | Control systems                                              |                     |           |                                            |
| 1.2.1.            | Safety and reliability of control systems                    |                     | Х         |                                            |
| 1.2.2.            | Control devices                                              |                     | Х         |                                            |
| 1.2.3.            | Starting                                                     |                     | Х         |                                            |
| 1.2.4.            | Stopping                                                     |                     |           |                                            |
| 1.2.4.1.          | Normal stop                                                  |                     | Х         |                                            |
| 1.2.4.2.          | Operational stop                                             | Х                   |           |                                            |
| 1.2.4.3.          | Emergency stop                                               |                     | Х         |                                            |
| 1.2.4.4.          | Assembly of machinery                                        | Х                   |           |                                            |
| 1.2.5.            | Selection of control or operating modes                      | Х                   |           |                                            |
| 1.2.6.            | Failure of the power supply                                  |                     | Х         |                                            |
| 1.3.              | Protection against mechanical hazards                        |                     |           |                                            |
| 1.3.1.            | Risk of loss of stability                                    |                     | Х         |                                            |
| 1.3.2.            | Risk of break-up during operation                            |                     | Х         |                                            |
| 1.3.3.            | Risks due to falling or ejected objects                      |                     | Х         |                                            |
| 1.3.4.            | Risks due to surfaces, edges or angles                       |                     | Х         |                                            |
| 1.3.5.            | Risks related to combined machinery                          | Х                   |           |                                            |
| 1.3.6.            | Risks related to variations in operating conditions          | Х                   |           |                                            |
| 1.3.7.            | Risks related to moving parts                                |                     | Х         |                                            |
| 1.3.8.            | Choice of protection against risks arising from moving parts |                     |           |                                            |
| 1.3.8.1.          | Moving transmission parts                                    |                     | Х         |                                            |
| 1.3.8.2.          | Moving parts involved in the process                         |                     |           | Requires protective<br>device <sup>a</sup> |
| 1.3.9.            | Risks of uncontrolled movements                              | Х                   |           |                                            |
| 1.4.              | Required characteristics of guards and protective devices    |                     |           |                                            |
| 1.4.1.            | General requirements                                         |                     |           | а                                          |
| 1.4.2.            | Special requirements for guards                              |                     |           |                                            |
| 1.4.2.1.          | Fixed guards                                                 | Х                   |           |                                            |
| 1.4.2.2.          | Interlocking movable guards                                  |                     |           | а                                          |
| 1.4.2.3.          | Adjustable guards restricting access                         | Х                   |           |                                            |
| 1.4.3.            | Special requirements for protective devices                  | Х                   |           |                                            |
| 1.5.              | Risks due to other hazards                                   |                     |           |                                            |
| 1.5.1.            | Electricity supply                                           |                     | Х         |                                            |
| 1.5.2.            | Static electricity                                           |                     | Х         |                                            |
| 1.5.3.            | Energy supply other than electricity                         |                     | Х         |                                            |

| Number<br>Annex I | Designation                                         | Not appli-<br>cable | Fulfilled | Remark |
|-------------------|-----------------------------------------------------|---------------------|-----------|--------|
| 1.5.4.            | Errors of fitting                                   |                     | Х         |        |
| 1.5.5.            | Extreme temperatures                                |                     | Х         |        |
| 1.5.6.            | Fire                                                |                     | Х         |        |
| 1.5.7.            | Explosion                                           | Х                   |           |        |
| 1.5.8.            | Noise                                               |                     | Х         |        |
| 1.5.9.            | Vibrations                                          | Х                   |           |        |
| 1.5.10.           | Radiation                                           |                     | Х         |        |
| 1.5.11.           | External radiation                                  |                     | Х         |        |
| 1.5.12.           | Laser radiation                                     | Х                   |           |        |
| 1.5.13.           | Emissions of hazardous materials and substances     | Х                   |           |        |
| 1.5.14.           | Risk of being trapped in a machine                  | Х                   |           |        |
| 1.5.15.           | Risk of slipping, tripping or falling               | Х                   |           |        |
| 1.5.16.           | Lightning                                           | Х                   |           |        |
| 1.6.              | Maintenance                                         |                     |           |        |
| 1.6.1.            | Machinery maintenance                               |                     | Х         |        |
| 1.6.2.            | Access to operating positions and servicing points  |                     | Х         |        |
| 1.6.3.            | Isolation of energy sources                         |                     | Х         |        |
| 1.6.4.            | Operator intervention                               |                     | Х         |        |
| 1.6.5.            | Cleaning of internal parts                          | Х                   |           |        |
| 1.7.              | Information                                         |                     |           |        |
| 1.7.1.            | Information and warnings on the machinery           |                     | Х         |        |
| 1.7.1.1.          | Information and information devices                 | Х                   |           |        |
| 1.7.1.2.          | Warning devices                                     | Х                   |           |        |
| 1.7.2.            | Warning or residual risks                           |                     | Х         |        |
| 1.7.3.            | Marking of machinery                                |                     | Х         |        |
| 1.7.4.            | Instructions                                        |                     | Х         |        |
| 1.7.4.1.          | General principles for the drafting of instructions |                     | Х         |        |
| 1.7.4.2.          | Contents of the instructions                        |                     | Х         |        |
| 1.7.4.3.          | Sales literature                                    |                     | Х         |        |

a) Installation by the system integrator

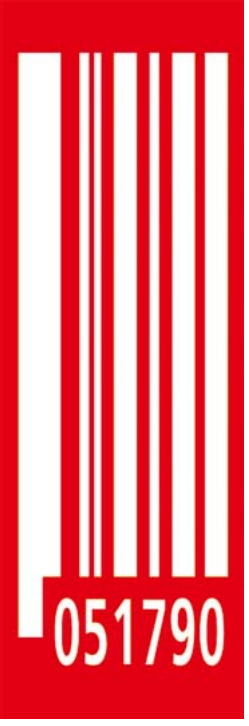

Avery Dennison Deutschland GmbH Ohmstraße 3 85386 Eching Germany | Tyskland | Alemania | Saksa | Allemagne | Germania | Duitsland | Alemanha | Герма́ния 2 +49-8165-925-0 http://www.monarch.averydennison.com

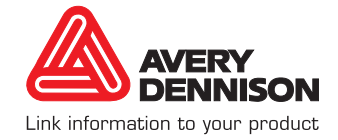